# **Epson Moverio Admin**

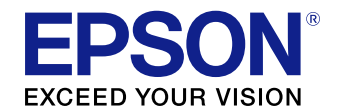

- BT-350 Management Tool -

ユーザーズガイド

本マニュアルは、Epson Moverio Admin のバージョンEP1.40に対応しています

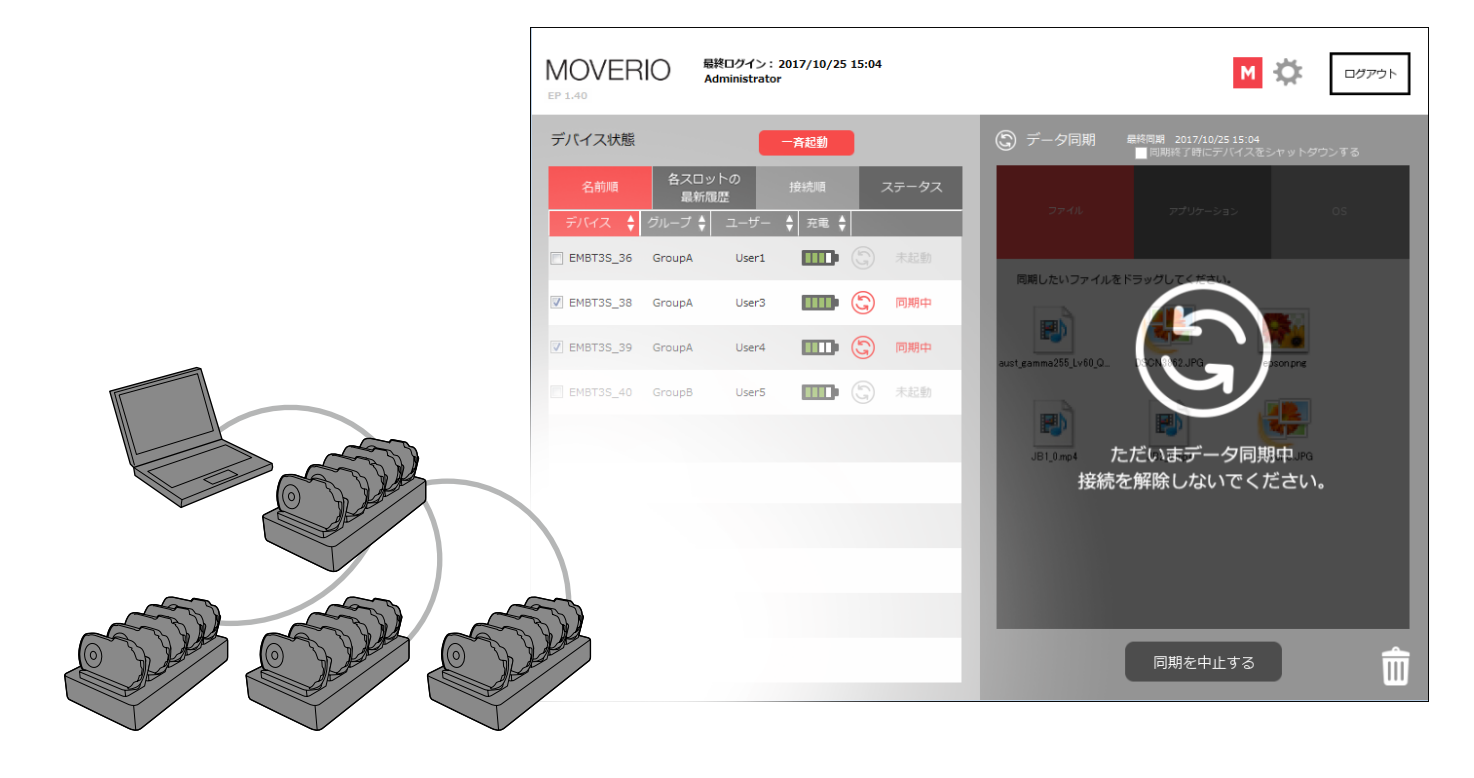

5連クレードル(BO-QC350)を経由してBT-350の管理が できるWindowsパソコン用のソフトウェアです。

Copyright© 2018 Seiko Epson Corporation. All rights reserved. 2018.1  $\,$ 

## 目次

| Epson Moverio Adminの機能について3       |  |
|-----------------------------------|--|
| ソフトウェア使用許諾契約書6                    |  |
| Epson Moverio Adminのインストール7       |  |
| インストールの前に7                        |  |
| パソコンの確認8                          |  |
| インストールの方法10                       |  |
| アンインストールの方法12                     |  |
| Epson Moverio Adminのバージョン確認13     |  |
| Epson Moverio Adminの起動方法14        |  |
| 初回起動時の設定16                        |  |
| 画面の見方                             |  |
| トップ画面の構成20                        |  |
| BT-350の状態の確認21                    |  |
| データ同期の方法24                        |  |
| 同期の種類24                           |  |
| 同期条件24                            |  |
| BT-350のデータを同期する25                 |  |
| 同期したファイルを確認する31                   |  |
| BT-350から同期したファイルを削除する32           |  |
| BT-350から同期したアプリケーションをアンインストールする34 |  |
| 登録デバイスの管理(管理ユーザーのみ)               |  |
| デバイス名の編集                          |  |

| 3   | ユーザー情報の編集(管理ユーザーのみ)       |    |
|-----|---------------------------|----|
| 6   | 管理ユーザーの情報編集               | 37 |
| 7   | マネジメントユーザーの管理             |    |
| 7   | 同期フォルダの設定(管理ユーザーのみ)       |    |
| 8   | 複数台の一斉起動                  | 41 |
| .10 | 困ったときは                    |    |
| .12 | BT-350のシステムソフトウェアのバージョン確認 | 44 |
| .13 | BT-350のUSB接続設定            | 45 |
| 14  | BT-350のUSBデバッグモード設定       | 46 |
| .16 | 一般のご注意                    |    |
| 20  | ご注意                       | 47 |
| .20 | 表記について                    | 47 |
| .21 | 知的財産権について                 | 48 |
| 24  | お問い合わせ先                   |    |

### 本文中の記号について

|    | 本機の故障や損傷の原因になるおそれがある内容を記載しています。                     |
|----|-----------------------------------------------------|
|    | 関連する情報や知っておくと便利な情報を記載しています。                         |
| [] | 画面に表示されるアイコンやメニュー項目、BT-350のコントローラーの<br>キー名称を示しています。 |
|    | 関連事項を説明している参照先を示しています。                              |

## **Epson Moverio Adminの機能について**

### 使用者の権限について

Epson Moverio Adminのユーザーには以下の2種類があります。

### 管理ユーザー

管理ユーザーアカウントでログインすることにより、登録デバイスの管理やデ バイス名の変更など、BT-350の管理を行うことができます。また、ユーザーの 登録も管理ユーザーが行います。

- ⇒「登録デバイスの管理(管理ユーザーのみ)」P.35
- ➡「ユーザー情報の編集(管理ユーザーのみ)」P.37

### マネジメントユーザー

ファイル同期、アプリケーションやOSの同期など、基本機能を使うことができます。最大5名まで登録できます。

|                   | 管理ユーザー<br>(1名) | マネジメント<br>ユーザー<br>(最大5名) |
|-------------------|----------------|--------------------------|
| ファイルの同期           | 0              | 0                        |
| BT-350の状況の把握      | 0              | 0                        |
| 接続中の有無の把握         | 0              | 0                        |
| アプリケーションのインストール   | 0              | 0                        |
| OS(システムソフトウェア)の更新 | 0              | $\bigcirc$               |
| デバイス名設定           | 0              | —                        |
| グループ名設定           | 0              | —                        |
| ユーザー名設定           | 0              | —                        |
| ユーザー情報編集          | 0              | _                        |
| 同期フォルダの設定         | 0              | _                        |

※Epson Moverio Adminには、Wi-Fi設定やIP設定、MACアドレス調査の機能はありません。

#### Epson Moverio Adminの機能について

### Epson Moverio Adminを利用するのに必要な3つの機器

Epson Moverio Adminを利用するには、Windowsパソコン、BT-350コントローラー (以下、BT-350と表記します)、5連クレードルの3つの機器が必要です。

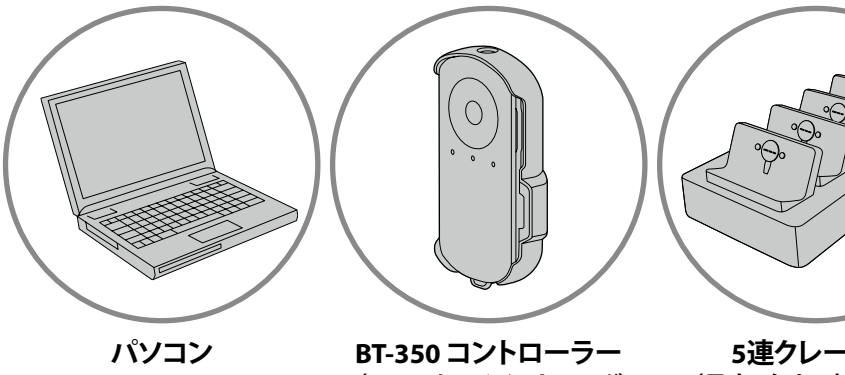

BI-350 コノトローフー (USBアタッチメント・マグ ネットケース付) 5連クレードル (最大4台まで接続可能)

- ・本製品はWindows用のソフトです。その他のOSではご使用になれません。
   ・本製品は、ご使用いただくBT-350や、パソコンすべての動作を保証するものではありません。スペック、OSバージョンにより正しく動作しないことがあります。
  - ➡ 「システム動作条件」P.8

Epson Moverio Adminには、以下の機能があります。

BT-350 をグループや名前で管理したい

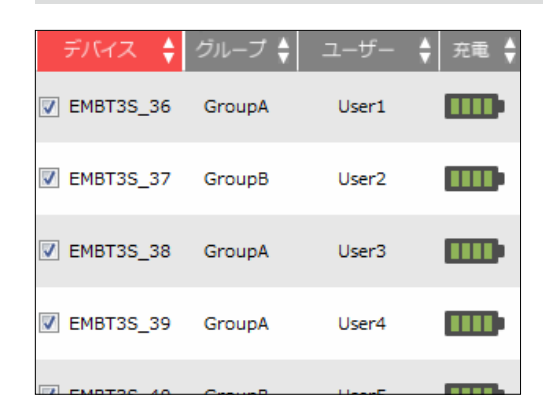

### 接続したBT-350にグループ名やユーザ ー名を設定して管理できます。 グループ名やユーザー名でソートするこ とにより、任意のBT-350にデータを同期 することができ、一括管理がしやすくな ります。

➡「登録デバイスの管理(管理ユーザーのみ)」P.35

### BT-350を一括でキッティングしたい

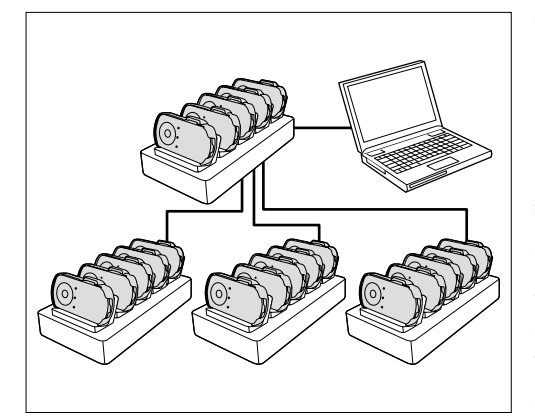

管理用のパソコンから、クレードルで充 電中のBT-350に、コンテンツなどのファ イルを一括で入れることができます。ア プリケーションのインストール、システ ムソフトウェアのアップデートも同時に 行うことができます。

クレードルを4台利用することで、最大 20台のBT-350に対応可能です。

パソコンのWindowsのバージョン、CPU 世代、USBポートの種類によってはBT-350の接続台数が制限されることがあり ます。

⇒「システム動作条件」P.8

### BT-350 の状況を知りたい

| デバイス状態      |             |                | 一斉起動   |    |       |
|-------------|-------------|----------------|--------|----|-------|
| 名前順         | 各スロッ<br>最新履 | 各スロットの<br>最新履歴 |        |    | ステータス |
| デバイス 🝦      | グループ 🛔      | ユーザー           | ♣ 充電 ♣ |    |       |
| V EMBT3S_36 | GroupA      | User1          |        |    |       |
| EMBT3S_37   | GroupB      | User2          |        | (j | 未起動   |
| EMBT3S_38   | GroupA      | User3          |        |    |       |
| EMBT3S_39   | GroupA      | User4          |        | 63 | 未起動   |
| EMBT3S_40   | GroupB      | User5          |        |    |       |
|             |             |                |        |    |       |

[デバイス状態] エリアでは、接続した BT-350の状況を一度に知ることができま す。

充電状態によってソートできるので、充 電されているBT-350だけ優先的に使う、 などの運用も可能となります。 また、登録されているBT-350が最大20 台表示され、接続中か未接続かを画面 から一度に把握できます。

➡「BT-350の状態の確認」P.21

## ソフトウェア使用許諾契約書

セイコーエプソン株式会社(以下「弊社」という)と本ソフトウェアのご使用者(以下「お客様」 という)は、本契約書とともにご提供するソフトウェア(以下「本ソフトウェア」という)につい て次の通り合意します。

#### 第1条(使用権)

お客様はご自身の所有するコンピュータにおいてのみ本ソフトウェアをインストールし、使用す ることができます。

#### 第2条 (譲渡、貸与等の禁止)

 お客様は弊社の書面による事前の承認なしに、第1条に規定する本ソフトウェアの使用権を、 譲渡(売買、贈与、交換)または貸与等の方法で第三者に提供することはできません。
 お客様は本ソフトウェアのレンタル、擬似レンタル行為、中古品取引を行うことはできません。

#### 第3条(期間)

 本契約はお客様が本ソフトウェアを使用したときから効力を生ずるものとします。
 お客様は、弊社から提供された本ソフトウェア、説明書を含む弊社からの提供物およびその複 製物をすべて破棄し、その旨を証明する文書を弊社に送付することにより、本契約を終了させることができるものとします。

#### 第4条 (バージョンアップ)

弊社はお客様に予告なしに改良の為に本ソフトウェアの変更を行うことがあります。
 弊社は本ソフトウェアを改良した新しいバージョンのソフトウェア(以下「新バージョン」という)をお客様に対して有償または無償で提供することができます。

3. バージョンアップキットの提供を受けたお客様は、本ソフトウェアの使用権その他の権利を失い、新バージョンについて新しい契約による権利を取得するものとします。

#### 第5条(免責)

1.弊社は本ソフトウェアの使用により生じた損害に関していかなる責任も負わないものとします。 大切なファイルは必ずバックアップをおとり下さい。この免責規定は、お客様が本ソフトウェア製 品をアンインストール(削除)された場合でも適用されます。また、本ソフトウェア製品及び本サー ビスの内容について、その完全性、正確性、確実性、有用性等につき、いかなる保証も行わないも のとします。

2. 本ソフトウェア製品のダウンロード、インストールおよび本サービスの利用はお客様が自己の 責任および費用で行うものとし、弊社はその完全性や正確性等につき、いかなる保証も行わないも のとします。

3. お客様は、本ソフトウェア製品を本契約に従い、自己の判断と責任で利用するものとします。 4. 本ソフトウェア製品を提供する機器の故障、トラブル、停電、通信回線の異常ならびにシステ ム障害等の不可抗力によりお客様情報その他お客様に関するデータが消失等することがあります。 弊社は、かかる事態の発生によりお客様情報その他利用者に関するデータが消失、紛失、遅延等し た場合、これにより発生した損害につき一切責任を負わないものとします。

5. 弊社は、転送ファイルがコンピュータ・ウイルスに感染していないことを保証しません。また 万一、転送ファイルがコンピュータ・ウイルスに感染していた場合、それによって発生した損失や 損害に対して弊社は一切責任を負いません。

#### 第6条(サポート期間)

1. 本ソフトウェアの販売・配布終了から1年経過した後は本ソフトウェアに関する弊社のサポートは終了するものとします。

2. 新バージョンが販売・配布された場合、本ソフトウェアは特別な理由により継続される場合を 除き旧バージョンの販売・配布終了となります。本ソフトウェアに関するサポートも同様に販売・ 配布終了から1年経過した後に終了するものとします。

#### 第7条(本ソフトウェアの変更等の禁止)

お客様は、いかなる理由があっても本ソフトウェアの変更、改作、リバースエンジニアリング、 逆コンパイル、逆アセンブルその他の行為を行うことはできません。

#### 第8条(著作権)

本ソフトウェアに関する著作権等の知的財産権は弊社又は弊社のライセンサーに帰属します。本 ソフトウェアは、日本の著作権法又はその他関連して適用される法律等によって保護されています。 お客様は本ソフトウェアを他の著作物と同様に扱わなければなりません。

#### 第9条(その他)

お客様は、いかなる方法および目的によっても、本ソフトウェアおよびその複製物を日本国外に 輸出することはできません。

#### 第10条(使用許諾契約書)

本書の内容は、弊社からお客様に通知をすることなく変更されることがあります。

#### 第11条(管轄裁判所)

お客様および弊社は本契約に関連して発生した紛争については、弊社の本店を管轄する裁判所を 第一審の管轄裁判所とすることに合意します。

## Epson Moverio Adminのインストール

## インストールの前に

Epson Moverio AdminとBT-350システムソフトウェア(OS)のバージョンの組 み合わせによっては、機能が制限されることがあります。最新バージョンの組 み合わせ(システムソフトウェア:R1.2.0以降、Epson Moverio Admin:EP1.40 以降)でのご利用を推奨します。

- ➡「Epson Moverio Adminのバージョン確認」P.13
- ➡「BT-350のシステムソフトウェアのバージョン確認」P.44

#### Epson Moverio Admin バージョン EP1.30

| BT-350 システムソフトウェア   | R1.0.0/R1.1.0 | R1.2.0以降 |
|---------------------|---------------|----------|
| 一斉起動                | 0             |          |
| ファイル/アプリケーション/OSの同期 | 0             | △*2      |

※1 一斉起動の機能は使用できません。ヘッドセットをつないで電源ボタンから電源 をONにしてください。

※2 ヘッドセットをつないで、電源ボタンから電源をONにしてセットした場合は、同 期可能です。

➡「データ同期の方法」P.24

### Epson Moverio Admin バージョン EP1.40以降

| BT-350 システムソフトウェア                         | R1.0.0/R1.1.0 | R1.2.0以降   |
|-------------------------------------------|---------------|------------|
| 一斉起動                                      | $\bigcirc$    | $\bigcirc$ |
| ファイル/アプリケーション/OSの同期                       | 0             | $\bigcirc$ |
| EP1.40からの追加機能                             |               |            |
| データ同期のステータスをLEDで表示                        | *1            | $\bigcirc$ |
| 電源OFFのときのバッテリー残量を表示※2                     | 0             | $\bigcirc$ |
| 同期フォルダのパス指定                               | $\bigcirc$    | $\bigcirc$ |
| フォルダ単位での同期                                | $\bigcirc$    | $\bigcirc$ |
| アプリケーション/OSの同期後、[データ同期]エリア<br>から対象ファイルを削除 | 0             | $\bigcirc$ |
| 登録情報のエクスポート/インポート機能                       | 0             | 0          |
| Epson Moverio Adminで選択したデバイスのLED点滅        | *1            | $\bigcirc$ |

※1 LEDでのBT-350の状態確認はできません。

※2 BT-350の電源がOFFのときに、バッテリー残量が表示されます。

### パソコンの確認

### システム動作条件

Epson Moverio Adminは、次の条件を満たすパソコンで動作します。

| os             | Windows 7/8.1/10<br>Windows 7では、一度に認識可能なUSB機器の数が制限されること<br>があります。                                                                                          |
|----------------|----------------------------------------------------------------------------------------------------|
| CPU            | <b>Intel Core i5以上</b><br>CPUの仕様により、第4世代(Haswell)搭載モデルでは、一度に<br>認識可能なUSB機器の数が制限されることがあります。                                                                 |
| メモリ            | 4GB以上                                                                                                    |
| 画面解像度          | 1280×768ドット以上                                                                                                    |
| HDD空き容量        | 1GB以上                                                                                                    |
| 接続インターフェ<br>イス | USB Aコネクタ<br>パソコンに接続されているUSB機器の数によっては、一度に認識<br>可能なUSB機器の数が制限されることがあります。                                                                                    |
| 必要なソフト         | .NET Framework 4<br>SQL Server Compact 3.5 SP2<br>(ソフトインストール時に自動的にインストールします。)<br>BT-350とパソコンを接続するのに必要なソフトウェアは、事前にパ<br>ソコンにインストールしてください。<br>→「パソコンの環境設定」P.9 |

・パソコンのOSをバージョンアップすると、本製品が正しく動作しなくなる場合があります。
 OSバージョンアップを実施する前に、MOVERIO BT-350の技術情報サイト(https://tech.moverio.epson.com/ja/bt-350/)をご確認ください。
 ・認識可能な台数は、BT-350の電源がONのときとOFFのときで異なります。

電源ONの方が認識可能な台数は少なくなります。

#### CPU世代の確認方法

CPUの世代は、コンピューターのプロパティ内のシステム(プロセッサ)表示で確認できます。

下記表を参考に、プロセッサの表記(数字部分)でCPU世代を確認してください。<例>プロセッサ: Intel(R) Core(TM) i5-3337U CPU

| 世代   | コードネーム                  | 表記例          | 見分け方         |
|------|-------------------------|--------------|--------------|
| 第1世代 | Nehalem                 | Core i*-***  | 数字が3桁        |
| 第2世代 | Sandy Bridge            | Core i*-2*** | 数字が4桁、先頭数字が2 |
| 第3世代 | Ivy Bridge              | Core i*-3*** | 数字が4桁、先頭数字が3 |
| 第4世代 | Haswell、Haswell Refresh | Core i*-4*** | 数字が4桁、先頭数字が4 |
| 第5世代 | Broadwell               | Core i*-5*** | 数字が4桁、先頭数字が5 |
| 第6世代 | Skylake                 | Core i*-6*** | 数字が4桁、先頭数字が6 |
| 第7世代 | Kaby Lake               | Core i*-7*** | 数字が4桁、先頭数字が7 |
| 第8世代 | Coffee Lake-s           | Core i*-8*** | 数字が4桁、先頭数字が8 |

### ドライバのインストール

接続したBT-350 が、ポータブルデバイスとしてマイコンピューターに表示され ないことがあります。

その場合は、対象となるドライバを下記のリンクからダウンロードしてインストールしてください。

Intel USB ドライバ

https://software.intel.com/en-us/android/articles/intel-usb-driver-for-android-devices

### パソコンの環境設定

### 1 必要なソフトウェアをインストールします。

Microsoft社の「.NET Framework 4」および「SQL Server Compact 3.5 SP2」をインストー ルします。Epson Moverio Adminの初回インストール時には、上記プログラムのイン ストールダイアログが表示されることがあります。画面の指示に従いインストールし てください。

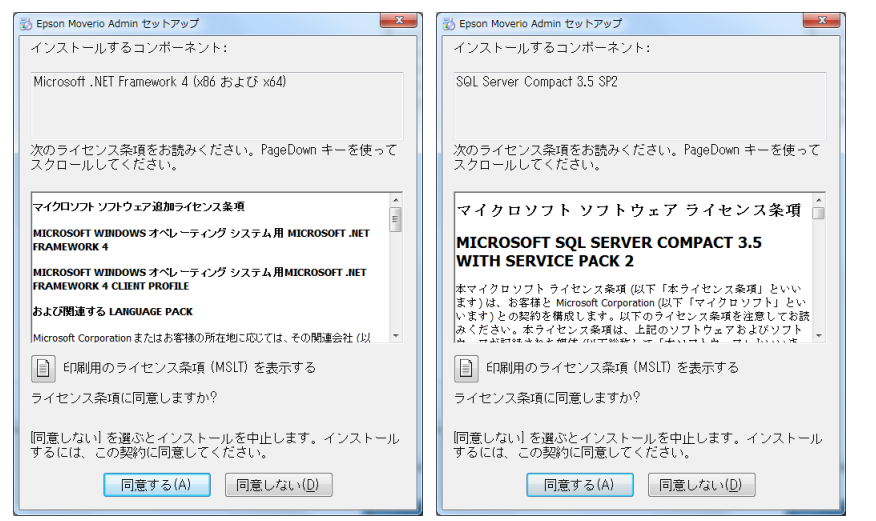

#### 2 Windowsの [USBのセレクティブサスペンドの設定] を無効にします。

Epson Moverio Adminは、5連クレードルを経由してBT-350と定期的にUSB通信を行い ます。そのため、Windowsの[USBのセレクティブサスペンドの設定]が有効になっ ていると通信が遮断されることがあります。[USBのセレクティブサスペンドの設定] は無効とすることを推奨します。

[USBのセレクティブサスペンドの設定]は、[電源オプション]で変更できます。

#### 3 USBのセキュリティー設定を確認します。

パソコンのUSBデバイスがセキュリティー管理されていると、BT-350を接続できません。セキュリティー管理は、お使いのソフトウェアやネットワーク管理条件により異なり、BT-350のみでなく、すべてのUSBデバイスが制限されます。 BT-350がUSB機器として接続できるよう、ネットワーク管理者に確認してください。

### インストールの方法

### 1 インターネットに接続してください。

- 2 BT-350の技術情報サイト(https://tech.moverio.epson.com/ja/bt-350/)から 「Epson Moverio Admin」をダウンロードしてください。
- 3 ダウンロードしたファイルを解凍してください。

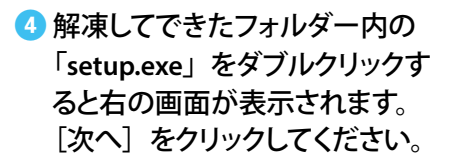

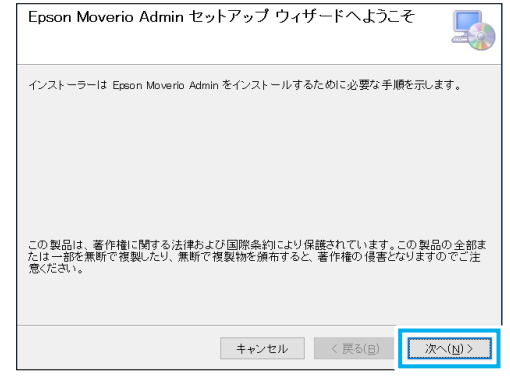

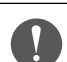

- ユーザーアカウント制御画面が表示されたら、[はい]を選択してインストールを続行してください。
- ・Epson Moverio Adminがインストール済みの場合は、エラーメッセージが 表示されます。古いバージョンがインストールされているときは、アンイン ストールしてから新しいバージョンをインストールしてください。
- ➡「Epson Moverio Adminのバージョン確認」P.13
- ➡「アンインストールの方法」P.12

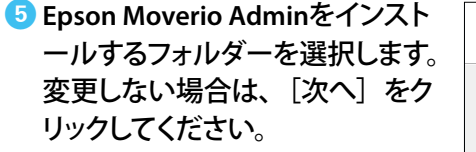

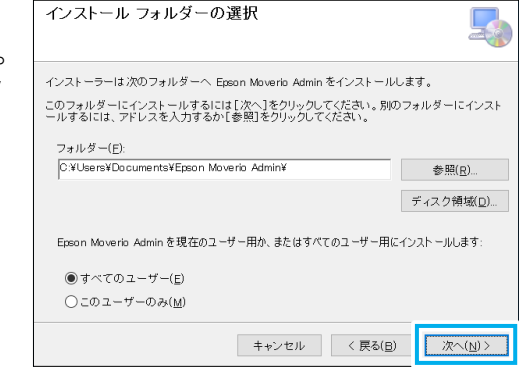

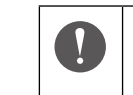

デフォルト指定以外の場所(プログラムフォルダーなど)にインストールするとプログラムが正常に動作しないことがあります。

### 🜀 画面の指示に従って、 インストー

ルを進めます。

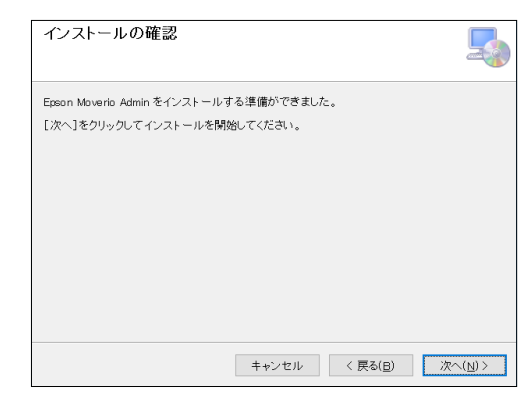

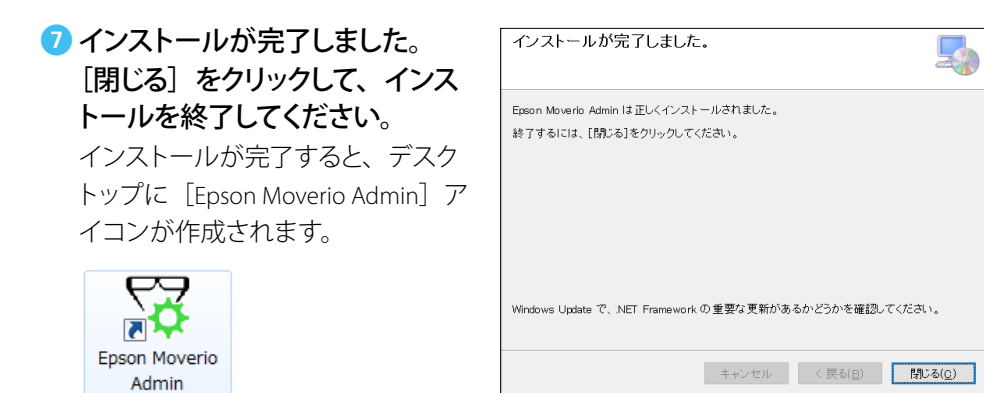

### アンインストールの方法

Epson Moverio Adminが不要になったときや新しいバージョンをインストールするときは、管理者(Administrator)権限でパソコンにログオンし、次の操作で削除してください。

- コントロールパネルの「プログラムと機能」で [Epson Moverio Admin] を クリックして、「アンインストール」を選択します。
- 😢 確認画面で、 [はい] を選択します。

アンインストールが完了するまでに数分かかる場合があります。 アンインストールが終了するとデスクトップのアイコンが削除されます。

 アンインストールを実行しても、インストール時に作成された「Epson Moverio Admin」フォルダー(デフォルトはドキュメントフォルダー内に作成 されます)は削除されません。再インストールした際に設定が引き継がれ るように、フォルダー内には設定情報が保存されています。
 完全に削除したいときは、アンインストール後に、「Epson Moverio Admin」 フォルダー(C:\Users\<ユーザー名>\Documents\Epson Moverio Admin)も 削除してください。

### Epson Moverio Adminのバージョン確認

バージョンは、この部分で確認できます(本例 ではバージョンは「EP1.40」です)。 EP1.30以前のバージョンでは、Epson Moverio Adminの機能が制限されることがあるため、 EP1.40以降のバージョンを使用してください。 →「インストールの前に」P.7

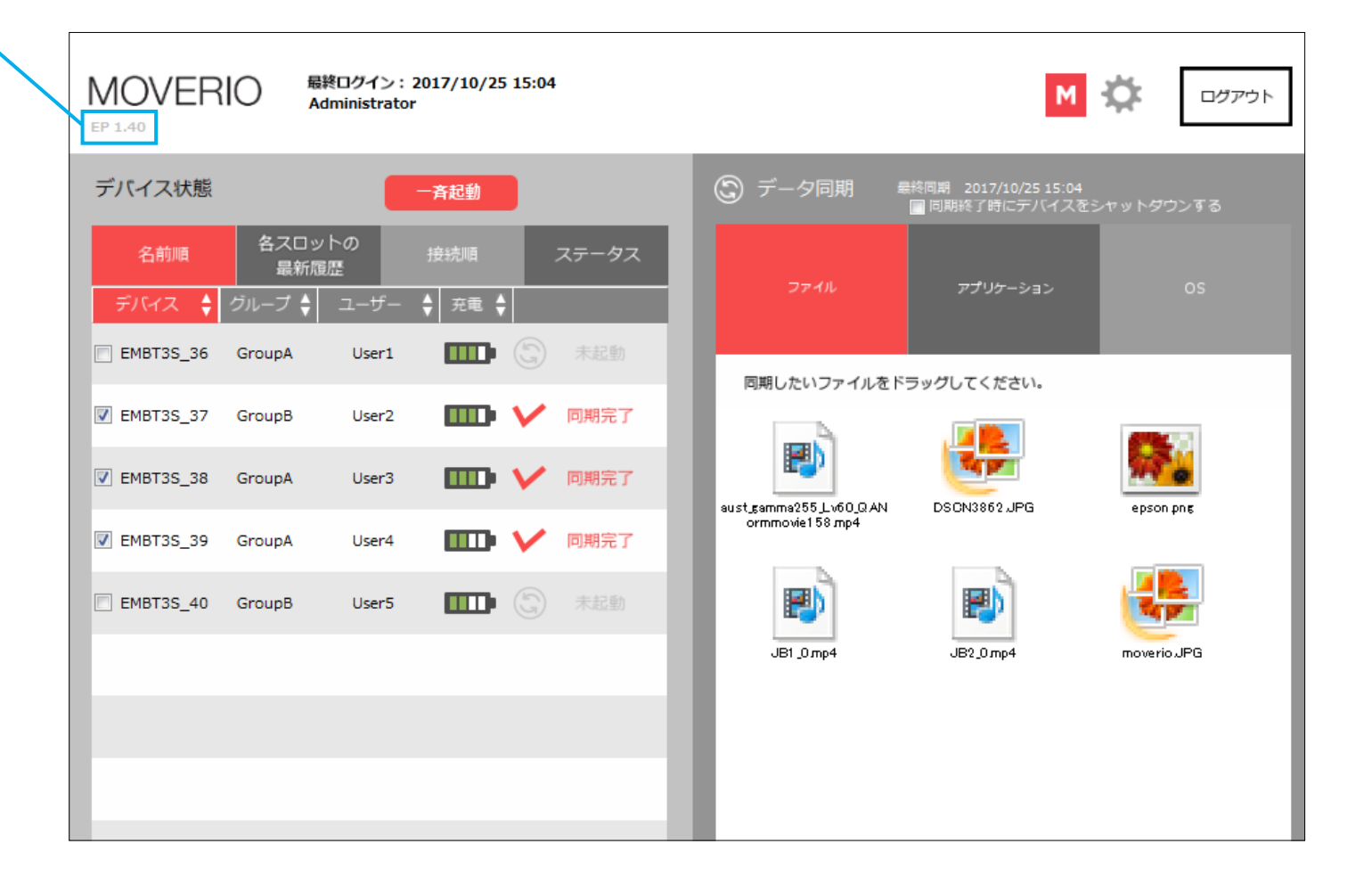

## **Epson Moverio Adminの起動方法**

以下の手順で機器を接続してからEpson Moverio Adminを起動し、BT-350のデ バイス登録を行ってください。

### 1 クレードルとパソコンを下図のように接続します。

BT-350はまだセットしないでください。

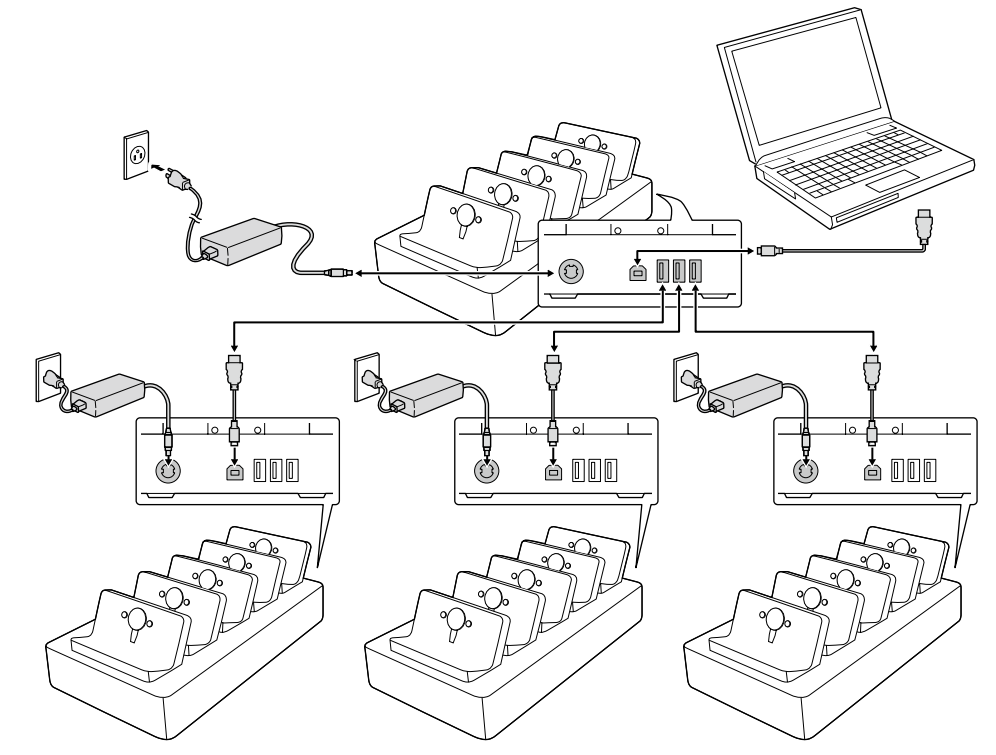

ジ デスクトップのアイコンをクリックし、Epson Moverio Adminを起動します。

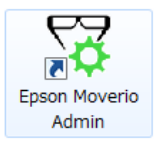

3 ログイン画面で、IDとパスワードを入力します。 初回ログイン用管理ユーザー ID :moverio 初回ログイン用パスワード :admin

| ログイン                                               |
|----------------------------------------------------|
|                                                    |
|                                                    |
| MOVERIO                                            |
| IDとパスワードを入力してください。                                 |
| ID moverio                                         |
|                                                    |
| □ ノベジートを活在するる<br>※/(スワードをお忘れの方はサポート表口までお願い合わせください。 |
| ログイン                                               |
| キャンセル                                              |
|                                                    |
| <b>ログイン</b><br>キャンセル                               |

ログイン後は、トップ画面が表示されます。

➡「トップ画面の構成」P.20

初回起動時は、BT-350をスロット順に表示するためのデバイス登録が必要です。 下記ページを参照して、必ず登録してください。

➡「初回起動時の設定」P.16

| ー度に多数のBT-350をセットすると認識エラーが発生し、充電や同期ができないことがありますので、下記2点にご注意ください。<br>・クレードルにBT-350をセットするときは、前ページの手順通りに、パソコン                     |
|----------------------------------------------------------------------------------------------------|
| <ul> <li>こうし、「かんを接続した後にBI-350を「白」 シノレ、「かんとビノトじてくたさい。</li> <li>・クレードルにBT-350がセットされた状態で、パソコンからUSBケーブルを抜き差ししないでください。</li> </ul> |

### 初回起動時の設定

初回起動時は、「各スロットの最新履歴」タブの画面とクレードルのスロット 順が同じになるように設定します。

管理ユーザーアカウントでログインし、下記の作業を行ってください。

➡「使用者の権限について」P.3

この作業を行わないと、画面の表示順とスロットの順番が合わなくなってしまうため、BT-350の特定が難しくなります。

2 トップ画面の [各スロットの最新履歴] タブを選択します。

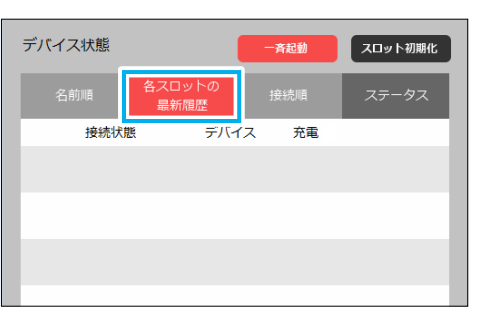

### スロットの順番にBT-350を認識させる

「クレードル1のスロット1」から「クレードル4のスロット5」の順に、BT-350 を認識させます。

### 各クレードルを、管理しやすいように順番に並べます。

BT-350はまだセットしないでください

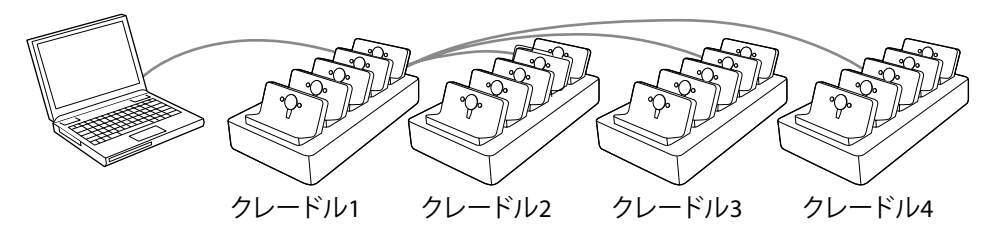

3 スロットの順番にBT-350を認識させていきます。最初に「クレードル1のスロット1」にBT-350をセットし、認識させます。

クレードルがBT-350を認識すると、下図のような画面となります。

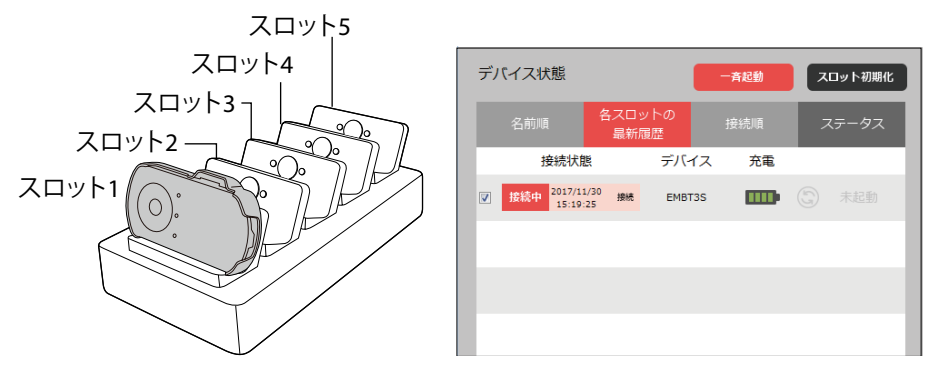

5分以上経過しても認識しないときは、BT-350をスロットにセットし直してください。 セットし直しても認識されないときは、以下を参照してください。

➡「困ったときは」P.42 「接続したBT-350が画面上に表示されない」

④ 1台目の認識が完了したら、 3で使ったBT-350を「クレードル1のスロット2」に セットし、認識させます。これを「クレードル1のスロット5」まで繰り返します。

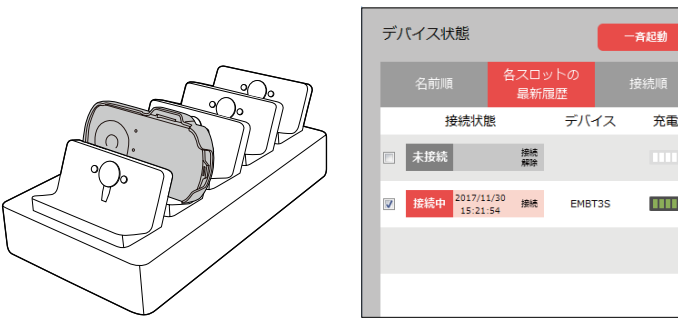

**53、4**の作業をクレードル2、クレードル3、クレードル4と繰り返してください。 BT-350の数が10台を超えると、スクロールバーが表示されます。自動ではスクロー ルしないため、手動でスクロールバーを操作してください。

次に、デバイス名の登録を行います。

⇒ [BT-350のデバイス名を登録する]

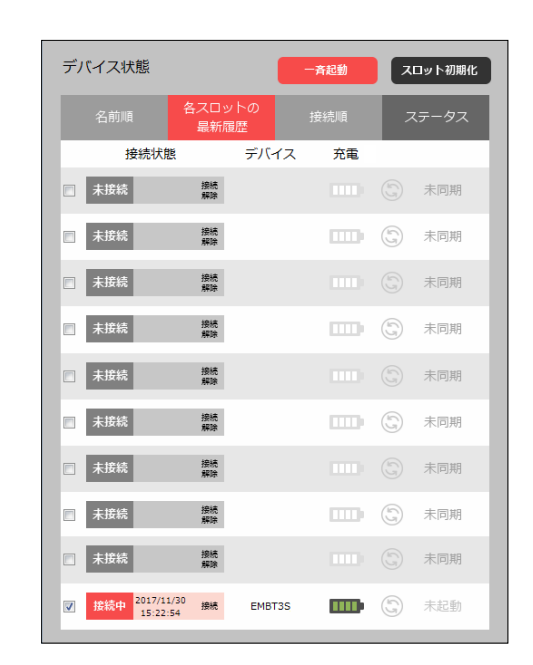

スロット初期化

充電

■ ③ 未同期

■■● 💮 未起動

### BT-350のデバイス名を登録する

スロットの順番にBT-350を認識させると、デバイス名称はすべて「EMBT3S」 と表示されます。

個々のBT-350を区別するためにデバイス名を登録します。

● 必要台数分のBT-350を1台ずつスロットにセットし、認識させます。(最大) 20台)。

【作業時間の月安】 BT-350が1台のとき: 30秒~1分 BT-350が20台のとき:10~20分

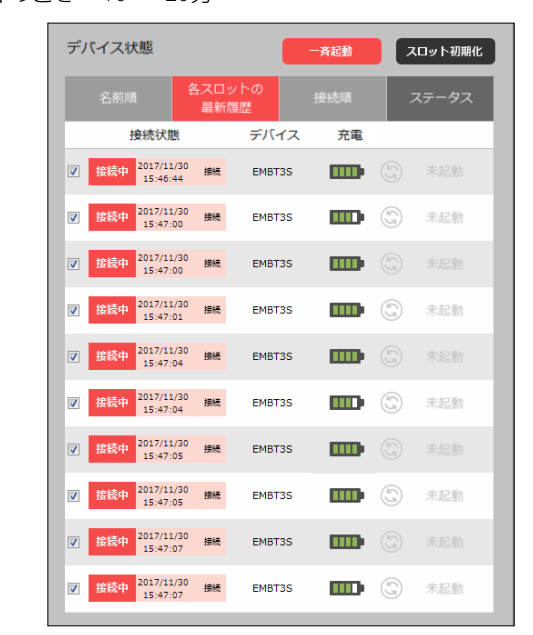

② [各スロットの最新履歴] タブにBT-350が台数分表示されていることを確認し、画面の右上のアイコン [☆]をクリックします。

[監視・設定] 画面が表示されます。

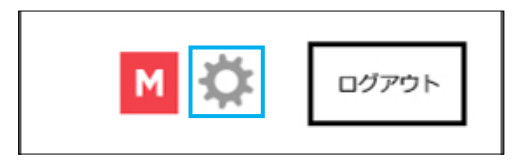

### 3 [登録デバイス管理] をクリックします。

| Tepson Moverio Admin       |                             |           |             |              | -     |
|----------------------------|-----------------------------|-----------|-------------|--------------|-------|
| MOVERIO 最終ログイ<br>Administr | ン:2017/11/30 15:06<br>rator |           |             | м 🔅          | ログアウト |
| 34L                        | 登録デバイス管理                    |           |             |              |       |
| い 監視・設定                    | 現在接続中の<br>デバイス              |           |             |              |       |
| 登録デバイス管理                   |                             | 名称とグループ、ユ | ーザーはクリックすると | 変更できます。 🜓    |       |
|                            | No                          | デバイス名称    | グループ        | ユーザー         |       |
| 登録情報変更                     | 1                           | EMBT3S    |             | <u>User1</u> |       |
| ログインユーザー管理                 | 2                           | EMBT3S    |             | User2        |       |
| 同期フォルダ設定                   | 3                           | EMBT3S    |             | User3        |       |
|                            | 4                           | EMBT3S    |             | <u>User4</u> |       |
|                            | 5                           | EMBT3S    |             | <u>User5</u> |       |
|                            | 6                           | EMBT3S    |             | <u>User6</u> |       |
|                            | 7                           | EMBT3S    |             | <u>User7</u> |       |
|                            | 8                           | EMBT3S    |             | <u>User8</u> |       |
|                            | 9                           | EMBT3S    |             | User9        |       |
|                            | 10                          | EMBT3S    |             | User10       |       |
|                            |                             |           |             |              |       |
|                            |                             |           |             |              |       |
|                            |                             |           |             |              |       |

### ④ デバイス名称のテキストエリアをクリックして名前を入力します。

編集中はBT-350のLEDは赤色に点灯(または点滅)し、編集中のBT-350が分かるようになっています。

グループやユーザーによる管理を行う場合には、合わせて登録が可能です。

➡「デバイス名の編集」P.35

- ・BT-350の表示順はスロット順ではありません。編集中は該当するBT-350 のLEDが赤色に点灯(または点滅)しますので、対象のBT-350につけ る名前を入力します。
  - ・BT-350本体に登録情報 (デバイス名称、グループ名、ユーザー名) をシールで貼ると便利です。
  - ・名前をつける際、先頭に"01"、"02"…のようなナンバーをつけると、「名前順」 タブでデバイス名でのソートができるようになります。

| 🖥 Epson Moverio Admin |                             |            |             |              |       |
|-----------------------|-----------------------------|------------|-------------|--------------|-------|
| MOVERIO Administr     | ン:2017/11/30 15:06<br>rator |            |             | м 🛱          | ログアウト |
| *                     | 登録デバイス管理                    |            |             |              |       |
| いた。設定                 | 現在接続中の<br><i>デ</i> パイス      |            |             |              |       |
| 登録デバイス管理              |                             |            |             |              |       |
|                       |                             | 名称とグループ、ユー | -ザーはクリックすると | 変更できます。 🛛 🜔  |       |
|                       | No                          | デバイス名称     | グループ        | ユーザー         |       |
| 登録情報変更                | 1                           | 01_EMBT3S  |             | <u>User1</u> |       |
| ログインユーザー管理            | 2                           | EMBT3S     |             | User2        |       |
| 同期フォルダ設定              | 3                           | EMBT3S     |             | <u>User3</u> |       |
|                       | 4                           | EMBT3S     |             | <u>User4</u> |       |
|                       | 5                           | EMBT3S     |             | <u>User5</u> |       |
|                       | 6                           | EMBT3S     |             | <u>User6</u> |       |
|                       | 7                           | EMBT3S     |             | <u>User7</u> |       |
|                       | 8                           | EMBT3S     |             | User8        |       |
|                       | 9                           | EMBT3S     |             | User9        |       |
|                       | 10                          | EMBT3S     |             | User10       |       |
|                       |                             |            |             |              |       |
|                       |                             |            |             |              |       |
|                       |                             |            |             |              |       |

5 すべてのBT-350にデバイス名称を登録します。

⑥ 登録作業が完了したら、画面右上の [ M ] をクリックしてトップ画面に戻り ます。

| Epson Moverio Admin                                                                                                    | 最終ログイン:2017/1<br>Administrator | 1/30 15:06       |               | <b>M</b> 🛱                                 | ログアウト |
|----------------------------------------------------------------------------------------------------|--------------------------------|------------------|---------------|--------------------------------------------|-------|
| デバイス状態                                                                                                    | 一斉起重                           | スロット初期化          | ⑤ データ同期       | 最終同期 2017/11/30 15:06<br>☑ 同期終了時にデバイスをシャット | ダウンする |
| 名前順名ス                                                                                                    | スロットの<br>接続履歴                  | ステータス            |               | アプリケーション                                   |       |
| 送 接続中 <sup>2017/11/30</sup> 接                                                                                                    | 01_EMBT3S                      | <b>〕</b> (5) 未起動 | 同期したいファイルる    | ドラッグリナてください。                               |       |
| 接続中 2017/11/30     15:57:13     #                                                                                                    | 02_EMBT3S                      | ▶ ⑤ 未起動          |               |                                            |       |
| 接続中 <sup>2017/11/30</sup> 指     557:15     指                                                                                                    | BHE 03_EMBT3S                  | D 🕃 未起動          | music_Group A | photo_Group A                              |       |
| 接続中 <sup>2017/11/30</sup> 指     15:57:19     指                                                                                                    | BHE 04_EMBT3S                  | ▶ ⑤ 未起動          |               |                                            |       |
| 按続中 2017/11/30 勝     15:57:20     15:57:20     15:57:20     15:57:20     15:57:20     15:57:20     15:57:20     15:57:20     15:57:20     15:57:20     15:57:20     15:57:20     15:57:20     15:57:20     15:57:20     15:57:20     15:57:20     15:57:20     15:57:20     15:57:20     15:57:20     15:57:20     15:57:20     15:57:20     15:57:20     15:57:20     15:57:20     15:57:20     15:57:20     15:57:20     15:57:20     15:57:20     15:57:20     15:57:20     15:57:20     15:57:20     15:57:20     15:57:20     15:57:20     15:57:20     15:57:20     15:57:20     15:57:20     15:57:20     15:57:20     15:57:20     15:57:20     15:57:20     15:57:20     15:57:20     15:57:20     15:57:20     15:57:20     15:57:20     15:57:20     15:57:20     15:57:20     15:57:20     15:57:20     15:57:20     15:57:20     15:57:20     15:57:20     15:57:20     15:57:20     15:57:20     15:57:20     15:57:20     15:57:20     15:57:20     15:57:20     15:57:20     15:57:20     15:57:20     15:57:20     15:57:20     15:57:20     15:57:20     15:57:20     15:57:20     15:57:20     15:57:20     15:57:20     15:57:20     15:57:20     15:57:20     15:57:20     15:57:20     15:57:20     15:57:20     15:57:20     15:57:20     15:57:20     15:57:20     15:57:20     15:57:20     15:57:20     15:57:20     15:57:20     15:57:20     15:57:20     15:57:20     15:57:20     15:57:20     15:57:20     15:57:20     15:57:20     15:57:20     15:57:20     15:57:20     15:57:20     15:57:20     15:57:20     15:57:20     15:57:20     15:57:20     15:57:20     15:57:57:20     15:57:20     15:57:20     15:57:20     15:57:20     15:57:20     15:57:20     15:57:20     15:57:20     15:57:20     15:57:20     15:57:20     15:57:20     15:57:20     15:57:20     15:57:20     15:57:20     15:57:20     15:57:20     15:57:20     15:57:20     15:57:20     15:57:20     15:57:20     15:57:20     15:57:20     15:57:20     15:57:20     15:57:20     15:57:20     15:57:20     15:57:20     15:57:20     15:57:20     15:57:20     15:57:20     15:57:20     15:57:20 | 846 06_EMBT3S                  |                  |               |                                            |       |
| <ul> <li>✓ 15:57:21</li> <li>✓ 接続中</li> <li>2017/11/30</li> <li>15:57:22</li> </ul>                                                                                                    | 07_EMBT35                      |                  |               |                                            |       |
| ✓ 接続中 <sup>2017/11/30</sup><br>15:57:23 #                                                                                                    | 09_EMBT3S                      | 1 (3) 未起動        |               |                                            |       |
| <b>逐 接続中</b> 2017/11/30 新<br>15:57:24 新                                                                                                    | 010_EMBT3S                     | <b>〕</b> (3) 未起動 |               |                                            |       |
| 援続中 <sup>2017/11/30</sup> 15:57:25     指                                                                                                    | ена 011_ЕМВТЗБ                 | ▶ ③ 未起動          |               | 🕃 データを同期する                                 | Ô     |
|                                                                                                    |                                |                  |               |                                            |       |
| <ul><li>クレー</li></ul>                                                                                                    | ドルとパソコ                         | ンを最初に接続          | 続したUSBポー      | -トを営に使用して                                  | ください。 |

別のUSBポートを使用すると、スロット順が変わってしまうことがあります。

## 画面の見方

## トップ画面の構成

ログインすると最初に表示される画面が「トップ画面」です。

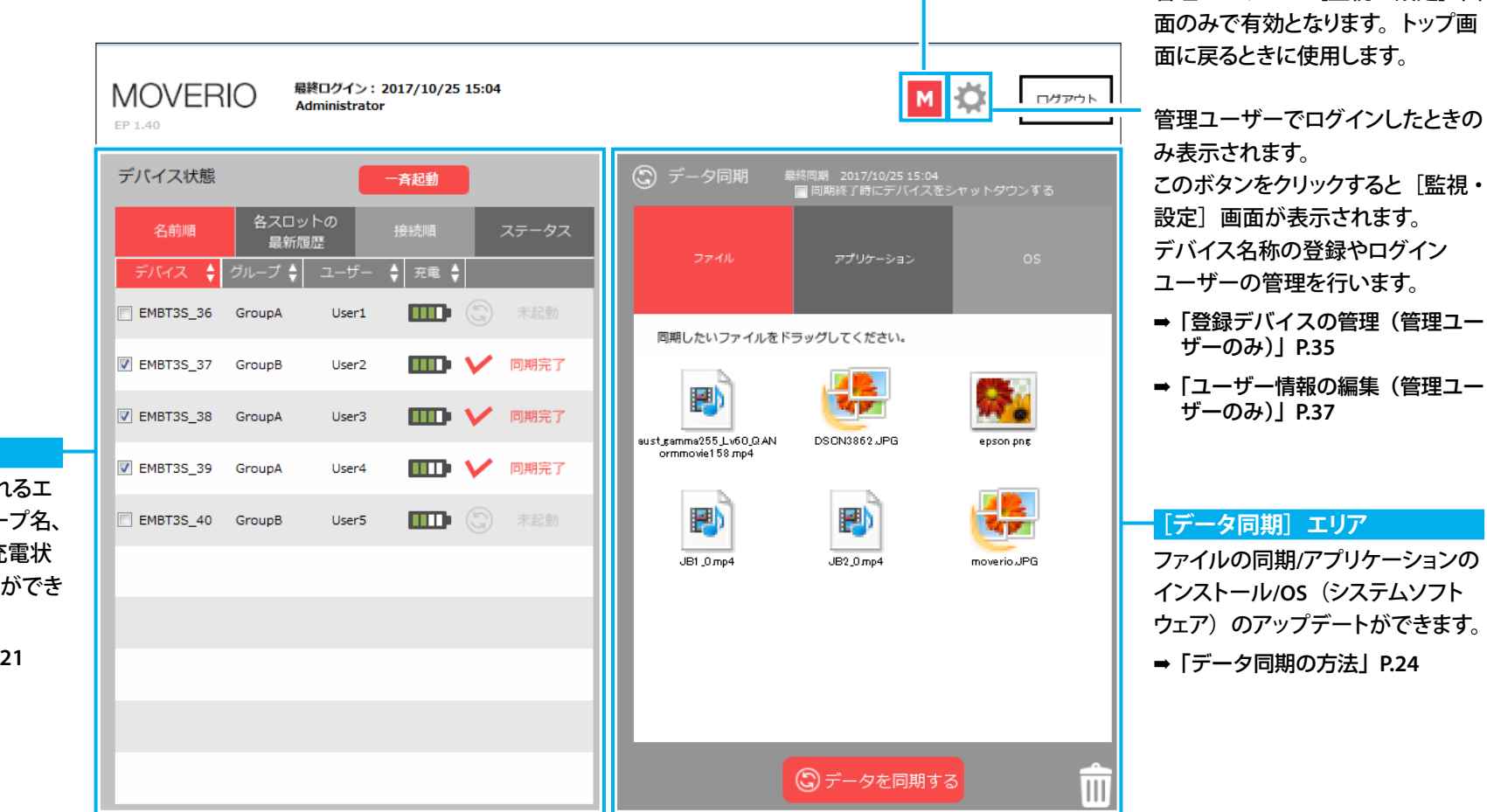

管理ユーザーの「監視・設定」画

[デバイス状態] エリア

接続されたBT-350が表示されるエ リアです。デバイス名、グループ名、 ユーザー名、ステータス、充電状 態、同期状態などを知ることができ ます。

⇒「BT-350の状態の確認」P.21

75%以上

75%未満

50%未満

30%未満

15%未満

0%

充電状態

(TTD)

### BT-350の状態の確認

「デバイス状態」エリアでは、充電状態や同期状態を確認できます。 デバイス名、グループ名、ユーザー名に長い文字列を登録した場合、表示が切れてしまうことがあります。 文字列で表示されていない部分があるときは、マウスカーソルを合わせることで文字の内容が確認できます。

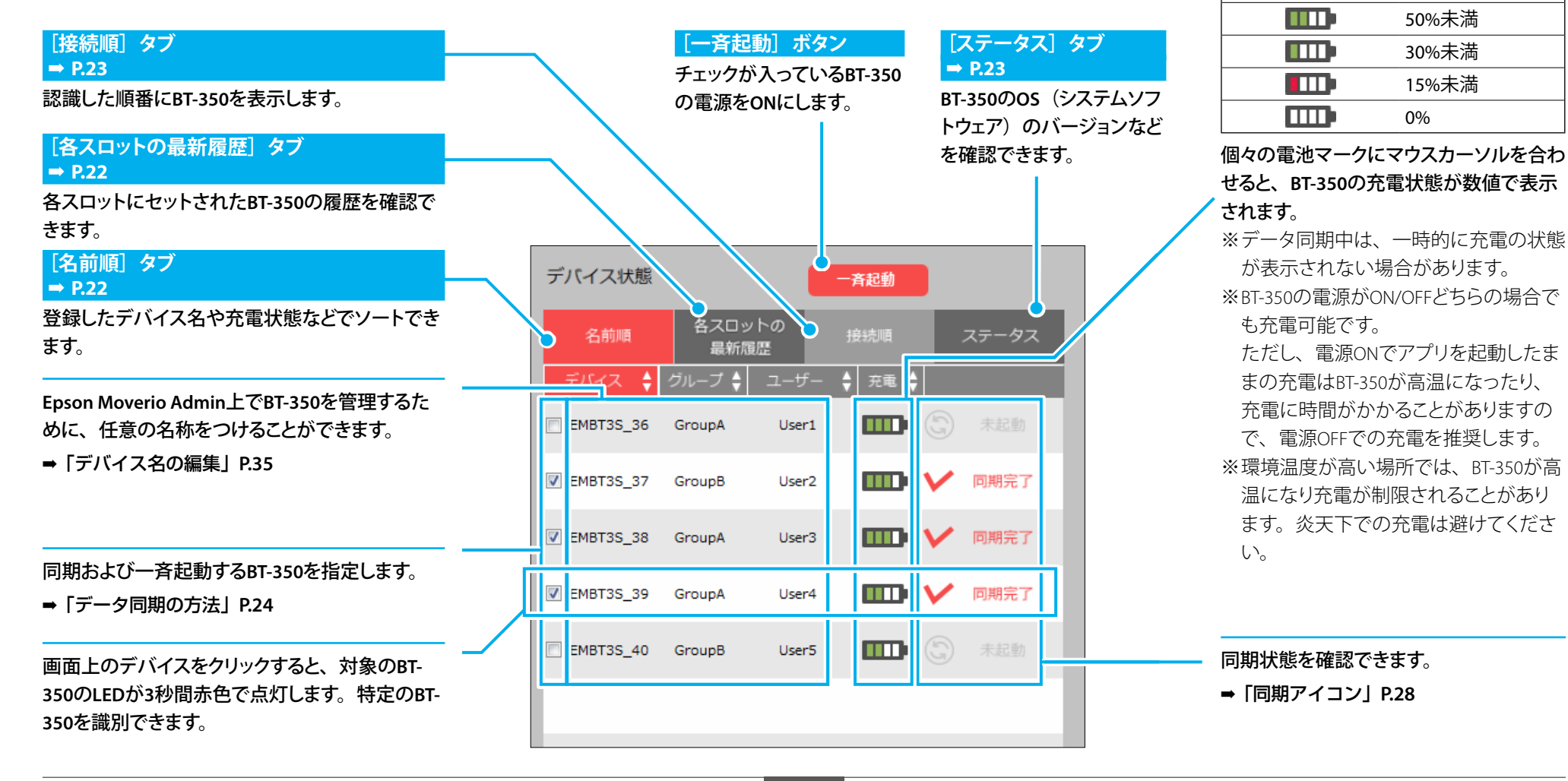

### [名前順] タブ

登録したデバイス名/グループ名/ユーザー名、および充電状態でソートできま す。

| デバイス状態    |             |           | 一斉起動               |       |
|-----------|-------------|-----------|--------------------|-------|
| 名前順       | 名スロッ<br>最新履 | ットの<br>観歴 | 接続順                | ステータス |
| デバイス 🍦    | グループ 🌲      | ユーザー      | ◆ 充電 ◆             |       |
| EMBT3S_36 | GroupA      | User1     |                    | 未同期   |
| EMBT3S_38 | GroupA      | User3     | <b></b>            | 同期完了  |
| EMBT3S_39 | GroupA      | User4     | - <b>III</b> • • • | 同期完了  |
| EMBT3S_40 | GroupB      | User5     |                    | 金 未同期 |
|           |             |           |                    |       |
| _         |             |           |                    |       |

### [各スロットの最新履歴] タブ

前回使用した時にスロットにセットされていたBT-350の履歴が表示されます。 履歴と異なる新たなBT-350をスロットにセットすると、前回のスロット情報は新 しいBT-350の情報に置き換わります。

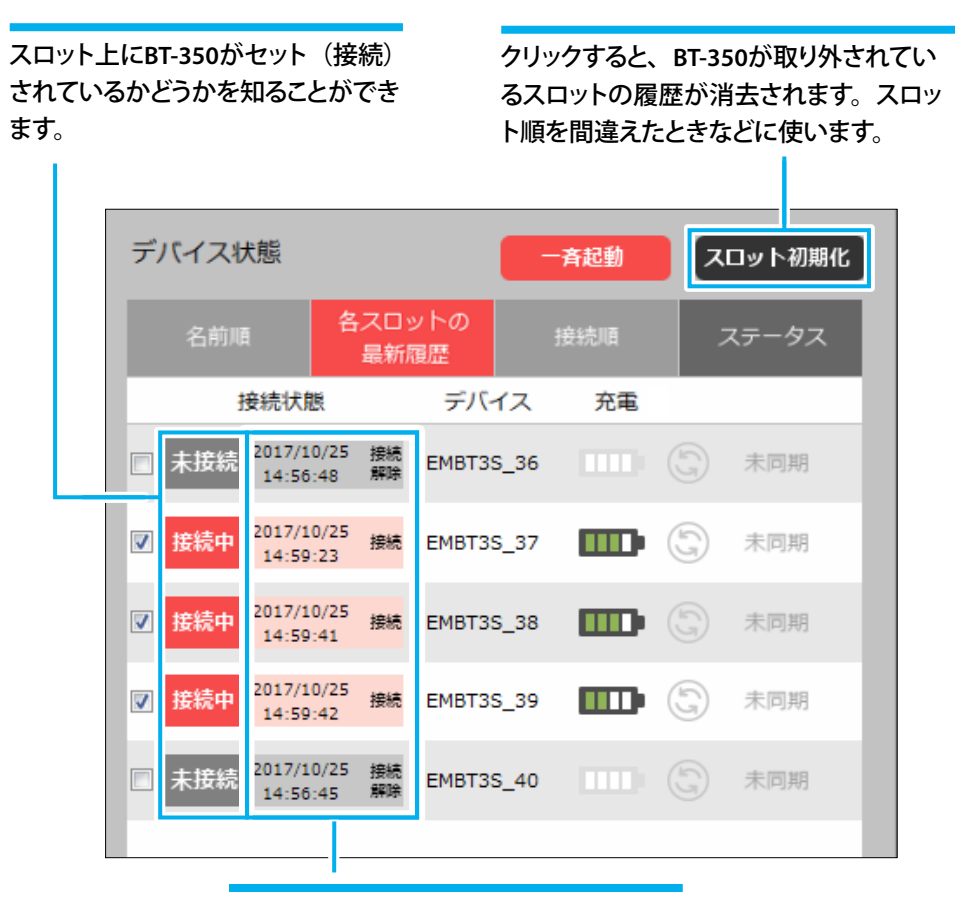

BT-350が接続・接続解除された日時を知ることができます。

### [接続順] タブ

クレードルが認識した順番にBT-350を表示します。

| デバイス状態    |             |           | 一斉起動 |   |       |  |
|-----------|-------------|-----------|------|---|-------|--|
| 名前順       | 各スロッ<br>最新履 | ットの<br>夏歴 | 接続順  |   | ステータス |  |
| デバイス      | グループ        | ユーザー      | 充電   |   |       |  |
| EMBT3S_39 | GroupA      | User4     |      | Y | 同期完了  |  |
| EMBT3S_38 | GroupA      | User3     |      | V | 同期完了  |  |
| EMBT3S_40 | GroupB      | User5     | m    | G | 未同期   |  |
| EMBT3S_36 | GroupA      | User1     |      | G | 未同期   |  |
|           |             |           |      |   |       |  |
|           |             |           |      |   |       |  |

### [ステータス] タブ

BT-350のOS(システムソフトウェア)/BIOSのバージョン、稼働時間を確認できます。

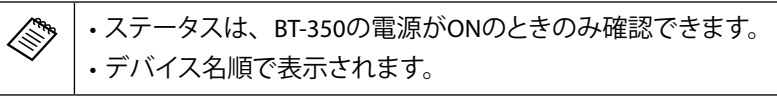

| デバイス状態    | l        |            | 一斉起動      |   |       |
|-----------|----------|------------|-----------|---|-------|
| 名前順       | 名スロ      | ットの<br>履歴  | 接続順       |   | ステータス |
| デバイス      | OS       | BIOS       | 稼働時間      |   |       |
| EMBT3S_36 | R1.1.0_h | 1.1.0B X64 | 0h 8m 30s | G | 未同期   |
| EMBT3S_38 | R1.1.0_h | 1.1.0B X64 | 0h 35m    | V | 同期完了  |
| EMBT3S_39 | R1.1.0_h | 1.1.0B X64 | 0h 30m    | V | 同期完了  |
| EMBT3S_40 | R1.1.0_h | 1.1.0B X64 | 0h 8m 0s  | G | 未同期   |
|           |          |            |           |   |       |

BT-350の稼働時間が確認できます。

## データ同期の方法

## 同期の種類

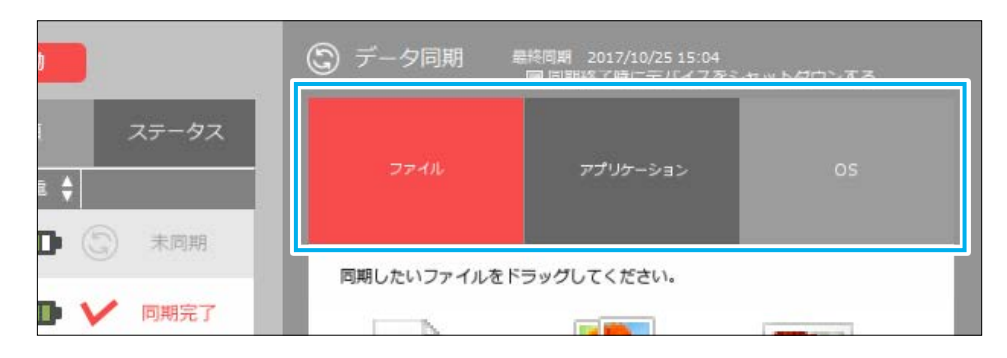

Epson Moverio Adminのデータ同期には、3つの種類があります。

| タブ名称     | 同期内容                         | 同期データ                        |
|----------|------------------------------|------------------------------|
| ファイル     | ファイル同期/フォルダ同期                | アプリケーションやOS以<br>外のファイル       |
| アプリケーション | アプリケーションのインストール              | ***.apk                      |
| OS       | BT-350のOS(システムソフトウェア)<br>の更新 | EMBT3S_SUPK_(バージョ<br>ン名).zip |

[データ同期] エリアにデータがドラッグされると、ドラッグされたデータの種類に応じて、タブが切り替わります。

同期では、[データ同期] エリア内のデータに応じた動作がすべて実行されま す。

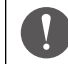

・OS(システムソフトウェア)のファイル名は変更しないでください。
 ・BT-350のバッテリー残量が30%未満の場合は、OS(システムソフトウェア)のアップデートを行うことができません。

### 同期条件

Epson Moverio Adminでデータ同期を行うには、以下の条件を満たす必要があります。

| BT-350              | ・MTP(メディア転送モード)であること       |
|---------------------|----------------------------|
|                     | ➡ 「BT-350のUSB接続設定」 P.45    |
|                     | ・USBデバッグモードであること           |
|                     | ➡「BT-350のUSBデバッグモード設定」P.46 |
|                     | ・必要なソフトウェアがパソコンにインストールされ   |
|                     | ていること                      |
|                     | ➡「パソコンの環境設定」P.9            |
|                     | ・ストレージに、データ同期に十分な空き容量があ    |
|                     | ること                        |
| クレードル               | ・BT-350がクレードルにセットされていること   |
|                     | ・USBが接続されていること             |
| Epson Moverio Admin | BT-350にチェックが入っていること        |
|                     |                            |

### BT-350のデータを同期する

### データ同期を始める前に

BT-350にデータを同期する前に、下記を確認してください。 この作業は管理ユーザーのみ可能です。

#### 転送先ドライブとフォルダの設定

デフォルトの設定では、データ転送先のドライブは「本体」、転送先フォルダは 「Eadmin/Files/」が指定されています。 変更が必要なときは、「監視・設定」画面で変更してください。

⇒「同期フォルダの設定(管理ユーザーのみ)」P.40

#### 同期モードの設定

データ同期前に、転送先のファイルを削除するときは、[同期モード] にチェックを入れます。

デフォルトでは、意図しない削除を防ぐため、OFFになっています(推奨)。

⇒「同期フォルダの設定(管理ユーザーのみ)」P.40

### データを同期する

A CONTRACT

| [同期フォルダ設定]画面の [同期モード] にチェックが入っている場合、<br>ファイルが無い状態で同期すると転送先フォルダ内のファイルは削除されま<br>す。 |
|----------------------------------------------------------------------------------|
| ➡「同期フォルダの設定(管理ユーザーのみ)」P.40                                                       |
| ➡「BT-350から同期したファイルを削除する」P.32                                                     |
| そのため、OSやアプリケーションの同期のときにファイルが無いと、BT-350                                           |
| 内のファイルは削除されます。同期の際には、同期したいデータをすべて[デ                                              |
| ータ同期]エリアにドラッグしておくことを推奨します。                                                       |

BT-350のデータを同期するには、以下の手順で行います。

- 「デバイス状態]エリアで、同期したいBT-350が接続されていることを確認します。
- 2 同期したいBT-350にチェックが入っていることを確認します。
- ③ 同期したいデータを、Epson Moverio Adminの 「データ同期」エリアにドラ ッグします。

・ファイルを同期するときは、フォルダを指定できます。
 ・アプリケーション、OS(システムソフトウェア)はフォルダ指定はできません。

 ④ [同期終了後にデバイスをシャットダウンする] を確認し、シャットダウンしな いときはチェックを外します。

### (5) [データを同期する] をクリックします。

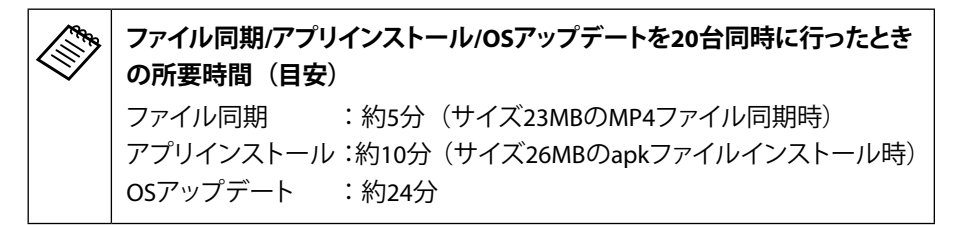

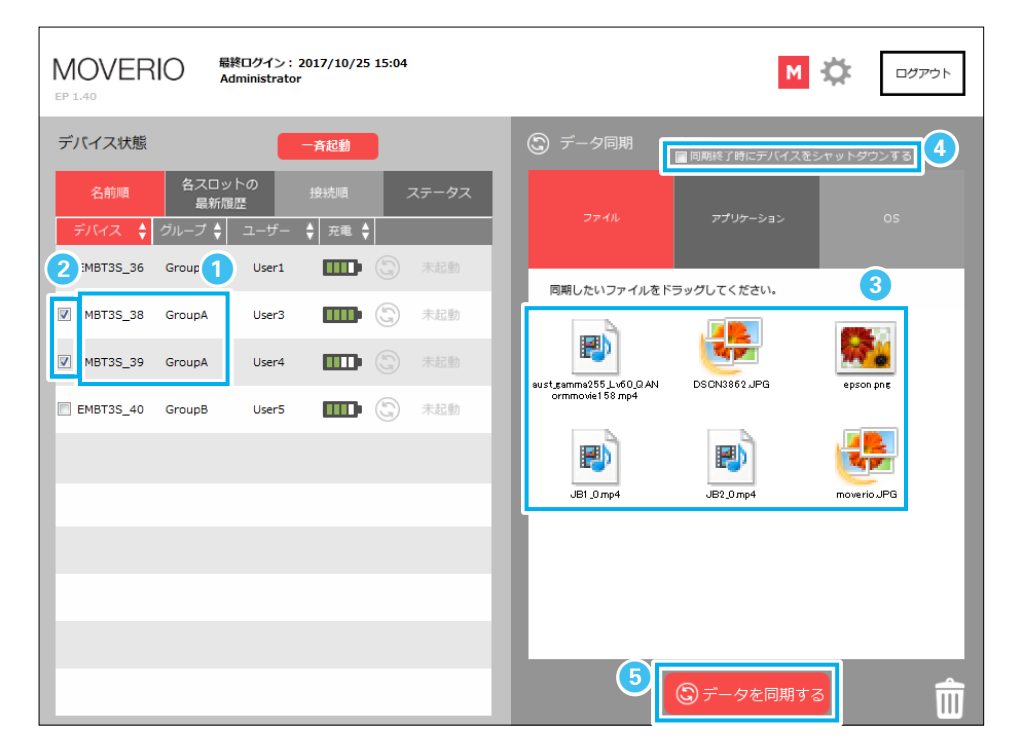

#### 6 同期が始まります。

[デバイス状態] エリアでは個々のBT-350の同期ステータスを見ることができます。 同期中は、[データ同期] エリアはクリックできないようになります。 同期を中止したいときは [同期を中止する] をクリックしてください。 アクセスはランダムで行われるため、同期完了の順番は順不同です。

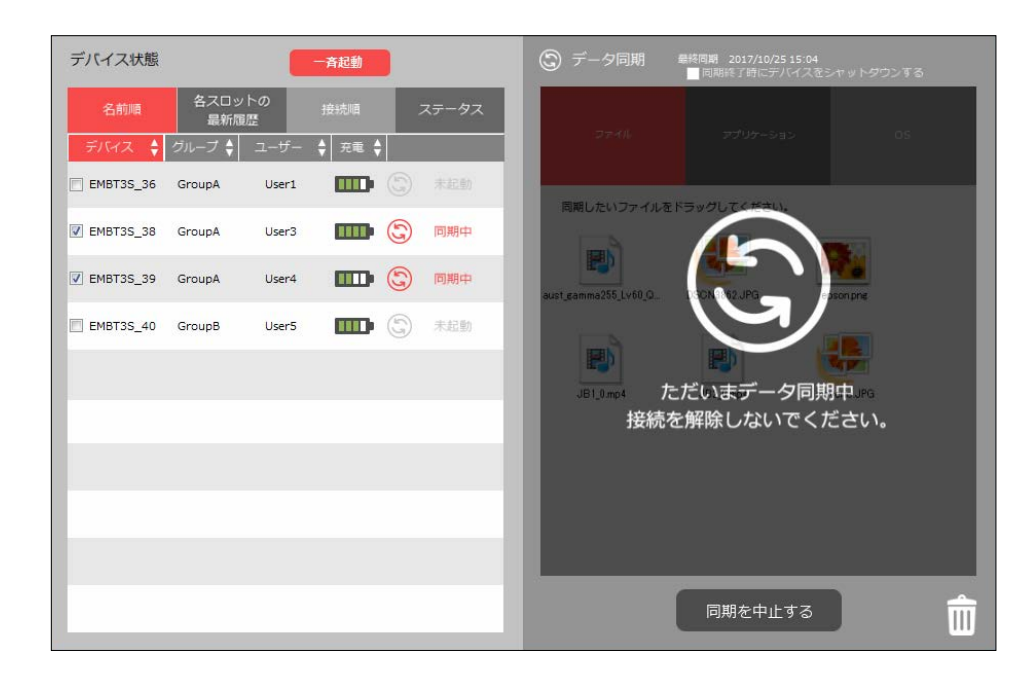

#### ⑦ 下記画面になると同期完了です。

| ■ 台のデバイスと同期しました。 |
|------------------|
| ■ 台の同期が完了しました。   |
|                  |
|                  |
|                  |

## 8 アプリケーションやシステムソフトウェア(OS)の同期完了後は以下の画面が表示されます。

| アプリケーションタブと0 | Sタブにデータが登録されています。 |
|--------------|-------------------|
| タブからデータを削除しま | すか?               |
| はい           | しいえ               |

連続してデータ同期をしない場合は [はい] を選択して、[アプリケーション] / [OS] の各タブに残っている同期用データを削除してください。

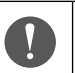

各タブにデータを残しておくと、次回同期の際に誤って書き換えてしまう可 能性があるため、削除することを推奨します。

データ同期の方法

### 同期アイコン

[デバイス状態] エリアでは、接続直後のBT-350は、「未同期」と表示され(電源がOFFのときは「未起動」)、同期されていない状態となります。未同期の BT-350は、画面右下の[データを同期する]をクリックすることでデータの同期処理が実行され、「同期中」と表示が変化します。その後、結果に応じて「同期完了」または「同期失敗」と状態が変化します。

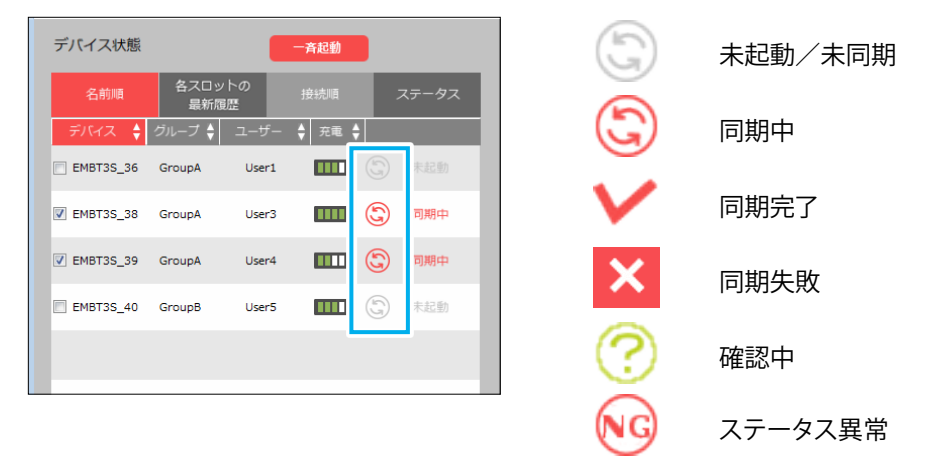

同期アイコンは以下により変化します。

・BT-350の接続状態(接続/未接続)が変更されたとき

・〔データ同期〕エリアのファイルが変更されたとき

また接続されたばかりのBT-350は、ステータス確認を行っていることがあり、 その場合には「確認中」の同期アイコンが表示されます。「確認中」の表示は、 時間経過で「未同期」または「ステータス異常」と状態が変化します。 「ステータス異常」の場合は、BT-350の接続に異常がある可能性がありますの で、BT-350をスロットにセットし直してください

※同期開始時に、同期アイコンが「同期完了」、「確認中」「ステータス異常」になっている場合、BT-350の同期はできません。

### 同期時のBT-350の状態

電源がOFF状態のBT-350をクレードルにセットしてデータ同期を行ったとき、LEDの色は以下のように変化します。

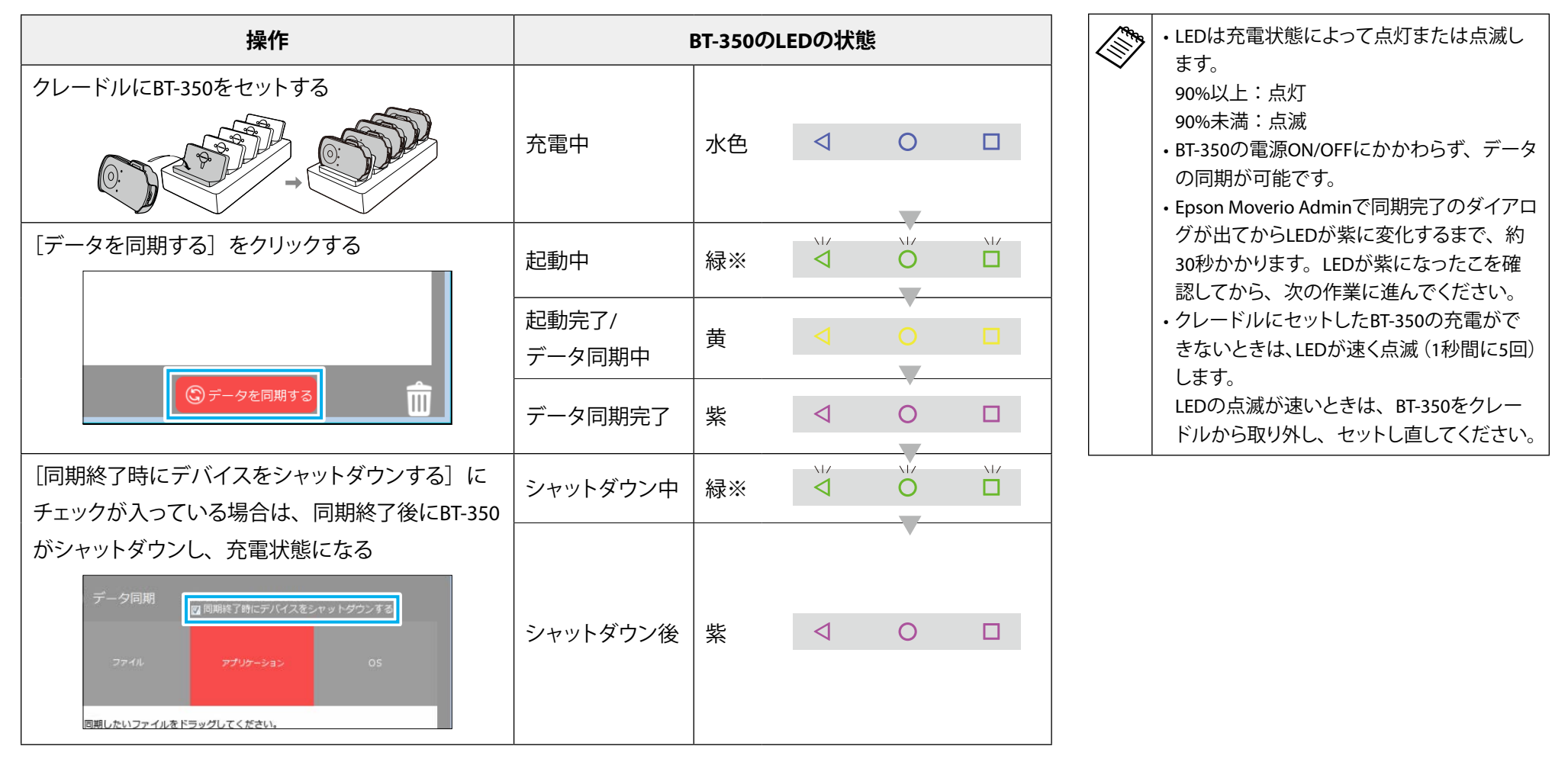

※充電状態にかかわらず、点滅します。

| 同期に失敗したり     | 、ステータス異常となる場合                                                                                                    | 「ステータス異常 😡 」が表示されたとき                                                                                                    |                                                                     |  |  |
|--------------|----------------------------------------------------------------------------------------------------|----------------------------------------------------------------------------------------------------|---------------------------------------------------------------------|--|--|
| 「同期失敗 🗙 」が表示 | されたとき                                                                                                    | 接続をやりなおす                                                                                                    | BT-350をクレードルから取り外し、セットし直しま<br>す。                                    |  |  |
| もう一度同期し直す    | そのままの状態で、もう一度 [データを同期する]<br>をクリックして再同期してください。                                                                                                    |                                                                                                    | ※BT-350にヘッドセットが接続されていない場合、クレードルから取り外すと、LEDは消灯します。消灯を確認してから、クレードルにセッ |  |  |
| 接続をやりなおす     | <ul> <li>BT-350をクレードルから取り外し、セットし直します。</li> <li>※BT-350にヘッドセットが接続されていない場合、クレードルから取り外すと、LEDは消灯します。消灯を確認してから、クレードルにセットしてください。</li> <li>※BT-350にヘッドセットが接続されている場合、クレードルから取り外すと、LEDは消灯または水色のどちらかになります。LEDが水色の場合には、電源をOFFにしてLEDが消灯したことを確認してから、クレードルにセットしてください。</li> </ul> | ます。消灯を確認してから、クレートしてください。<br>※BT-350にヘッドセットが接続されていクレードルから取り外すと、LEDは消水色のどちらかになります。LEDがオには、電源をOFFにしてLEDが消灯し確認してから、クレードルにセットしい。 |                                                                     |  |  |
| バッテリーを充電する   | バッテリー残量が30%以下のときはOS(システムソ                                                                                                    |                                                                                                    |                                                                     |  |  |
|              | フトウェア)の同期はできません。 バッテリーを十                                                                                                    |                                                                                                    |                                                                     |  |  |
|              | 分に充電してから同期を行ってください。                                                                                                    |                                                                                                    |                                                                     |  |  |

### 同期したファイルを確認する

Epson Moverio Adminで同期したファイルは、接続されたパソコンのファイルマネージャーから見ることができます。

転送先フォルダは、デフォルトで「/Eadmin/Files/」が設定されていますが、 管理者権限で変更が可能です。

➡「同期フォルダの設定(管理ユーザーのみ)」P.40

BT-350を起動してからファイルマネージャーを開いて「/Eadmin/Files/」フォル ダーまたは転送先として指定したフォルダーをクリックします。 同期したファイルが確実にあることを確認してください。

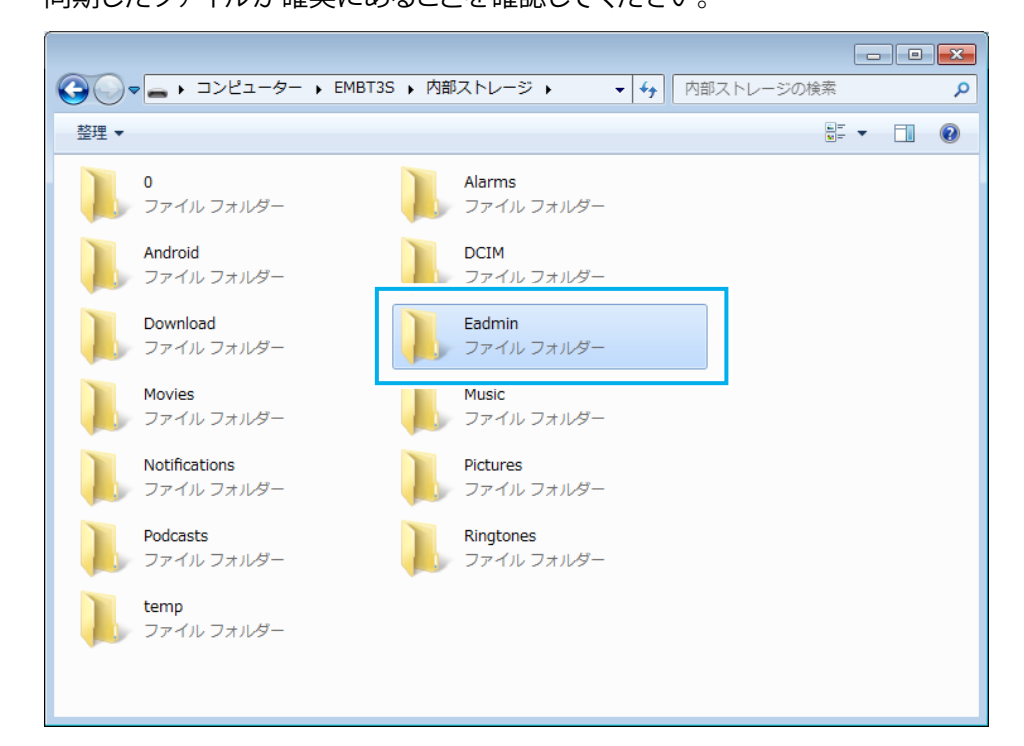

 ・同期中は確認できません。
 ・転送先フォルダ内のファイルをエクスプローラーなどのアプリケーションで開いた状態のままだと同期に失敗することがあります。 必ずエクスプローラーなどのアプリケーションを終了してから同期してください。

### BT-350から同期したファイルを削除する

BT-350と複数のファイルの同期を繰り返していると、BT-350のストレージ容量 が不足してしまうことがあります。

BT-350から同期したファイルを削除するには、削除したいファイルを [ファイル] タブから削除した状態で、データの同期を行います。

[ファイル] タブからデータを削除しただけでは、BT-350内のファイルを削除することはできません。必ずデータ同期を行ってください。

| ファイルを削除するときは、[同期モード]にチェックを入れる必要があります。<br>[同期モード] にチェックを入れることで、[データ同期] エリアの状態がそ<br>のままBT-350に反映されるようになります。そのため、下記例のように [フ<br>ァイル] タブが空の状態(ファイルが無い状態)でデータ同期を行うとファ<br>イルがすべて削除されますので、ご注意ください。        |
|----------------------------------------------------------------------------------------------------|
| <例> <ul> <li>(例&gt; <ul> <li>複数のファイルが同期されている状態のBT-350に、新たに1つのファイルを同期して追加する。</li> <li>(② [同期モード] にチェックを入れる。</li> <li>(③ [データ同期] エリアから①で追加したファイルを削除し、[データ同期] エリアが空の状態で同期を行う。</li> </ul> </li> </ul> |
| ④ BT-350内のファイルがすべて削除される。                                                                                                    |

- 同期モード] にチェックを入れます。
  - ➡「同期モードの設定」P.25
  - ➡「同期フォルダの設定(管理ユーザーのみ)」P.40
- ② 「デバイス状態」エリアで同期したいBT-350にチェックが入っていることを確認します。
- ③ 削除したいファイルを選択して、ゴミ箱へドラッグするか、右クリックして出て くるメニューから「削除」を選択してください。
- ④ [データを同期する] をクリックして同期が完了したら終了です。

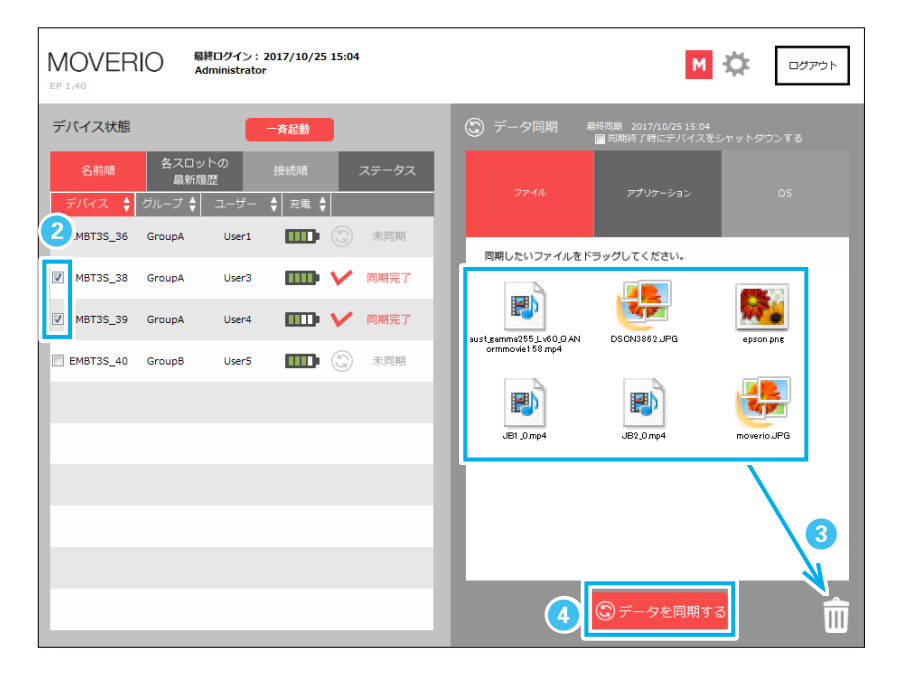

データ同期の方法

| <ul> <li>特定のファイルを削除したいときは、接続したパソコンのファイルマネージャーから削除してください。</li> </ul> |
|---------------------------------------------------------------------|
| ・アプリケーションを削除するときは、以下を参照してください。                                      |
| ➡「BT-350から同期したアプリケーションをアンインストールする」P.34                              |

## BT-350から同期したアプリケーションをアンインストールする

一斉起動

以下の手順で、BT-350からアプリケーションをアンインストールします。

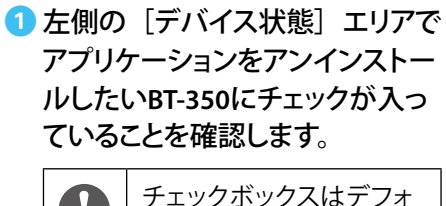

| いBT-350にチェックが入っ          |   |          | 名前順      | 各スロッ<br>最新聞 | ットの<br>5歴 | 接続順 | ; | ステータン |
|--------------------------|---|----------|----------|-------------|-----------|-----|---|-------|
| とを確認します。                 | F | 7        |          | クループ 🗧      | ユーサー      |     | 0 | ++75. |
|                          |   |          | MB135_36 | GroupA      | User1     |     |   |       |
| チェックボックスはデフォ             |   | <b>V</b> | MBT3S_38 | GroupA      | User3     |     | G | 未同期   |
| ルトでチェックか入つています。アンインストールし |   | <b>V</b> | MBT3S_39 | GroupA      | User4     |     |   | 未同期   |
| ないときはチェックを外し             |   | V        | MBT3S_40 | GroupB      | User5     |     | 5 | 未同期   |
| てください。                   |   |          |          |             |           |     |   |       |
|                          |   |          |          |             |           |     |   |       |

デバイス状態

2 アプリケーションをアンインストー ルしたいBT-350を「キーボードの Ctrlキーを押しながら」右クリック して出てくるメニューから「アンイ ンストール〕を選択してください。

③「アンインストール」メニューのサ ブアイテムから、アンインストール したいアプリケーションのパッケ ージ名を選択してください。

| 名前順                  | 名スロッ<br>最新履 | トの<br>腰 |       |            | ステータス    |
|----------------------|-------------|---------|-------|------------|----------|
| デバイス 🝦               | グループ 🔷      | ユーザー    |       |            |          |
| EMBT3S_36            | GroupA      | User1   |       |            |          |
| EMBT35_38            | GroupA      | User3   |       | g          | 未同期      |
| アンイ                  | ンストール       | •       | 3     | <u>(5)</u> | 未同期      |
| <pre>EMBT3S_40</pre> | GroupB      | Us      | 3.93% | ante       | web-gune |
|                      |             |         |       |            |          |

4 表示されたダイアログの内容を確 認し [OK] をクリックしてください。 アプリケーションアンインストール 選択されたアプリケーションをコントローラーから 「他の選択されているコントローラー 削除します。 も同じ処理を行う〕にチェックを入れ party property phone: ると、複数台のBT-350から同時にア ☑ 他の選択されているコントローラーも同じ処理を行う ンインストールできます。

**⑤** 再度、ダイアログの内容を確認し [OK] をクリックしてください。

| マゴリケーション・マンノンフトール                                     |  |  |  |  |  |  |
|-------------------------------------------------------|--|--|--|--|--|--|
| <b>アフリケーションアンインストール</b><br>本当に選択されたアプリケーションをコントローラーから |  |  |  |  |  |  |
| 削除しますか?                                               |  |  |  |  |  |  |
|                                                       |  |  |  |  |  |  |
|                                                       |  |  |  |  |  |  |
|                                                       |  |  |  |  |  |  |

## 登録デバイスの管理(管理ユーザーのみ)

## デバイス名の編集

Epson Moverio Adminでは、BT-350に「デバイス名」「グループ名」「ユーザー 名」をつけて管理できます。

管理ユーザーアカウントでログインすると、画面の右上に [☆]が表示されます。このアイコンをクリックすると [監視・設定] 画面が表示されます。

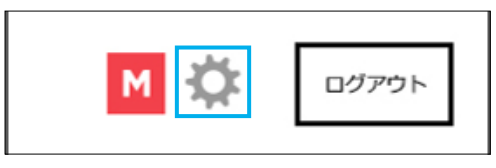

[監視・設定] 画面からトップ画面に戻るときは 🛛 M ] をクリックします。

② [監視・設定] 画面で [登録デバイス管理] をクリックします。

|            | 登録デバイス管理       |    | インポート      | エクスポート        |              |  |
|------------|----------------|----|------------|---------------|--------------|--|
| 監視・設定      | 現在接続中の<br>デバイス |    |            |               |              |  |
| 登録デバイス管理   |                |    |            |               |              |  |
|            |                |    | 名称とグループ、ユー | -ザーはクリックすると   | 変更できます。 🛛 🕚  |  |
|            |                | No | デバイス名称     | グループ          | ユーザー         |  |
| 登録情報変更     |                | 1  | EMBT3S_36  | <u>GroupA</u> | <u>User1</u> |  |
| ログインユーザー管理 |                | 2  | EMBT3S_38  | <u>GroupA</u> | <u>User3</u> |  |
| 同期フォルダ設定   |                | 3  | EMBT3S_39  | <u>GroupA</u> | <u>User4</u> |  |
|            |                | 4  | EMBT3S_40  | <u>GroupB</u> | <u>User5</u> |  |
|            |                |    |            |               |              |  |

### 3 変更したい部分をクリックし、テキストを入力します。変更が完了したら、 Enterキーを押して確定してください。

| *                                                                  | 登録デバイス管理       |           | エクスポート        |              |  |
|--------------------------------------------------------------------|----------------|-----------|---------------|--------------|--|
| いた いっぽう いっぽう いっぽう いっぽう いっぽう しょう しょう しょう しょう しょう しょう しょう しょう しょう しょ | 現在接続中の<br>デバイス |           |               |              |  |
| 登録デバイス管理                                                           |                |           |               |              |  |
|                                                                    |                | 名称とグループ、ユ | ーザーはクリックするとる  | を更できます。 🛛 🕚  |  |
|                                                                    | No             | デバイス名称    | グループ          | ユーザー         |  |
| 登録情報変更                                                             | 1              | EMBT3S_36 | GroupA        | <u>User1</u> |  |
| ログインユーザー管理                                                         | 2              | EMBT3S_38 | <u>GroupA</u> | <u>User3</u> |  |
| 同期フォルダ設定                                                           | 3              | EMBT3S_39 | <u>GroupA</u> | <u>User4</u> |  |
|                                                                    | 4              | EMBT3S_40 | <u>GroupB</u> | <u>User5</u> |  |
|                                                                    |                |           |               |              |  |

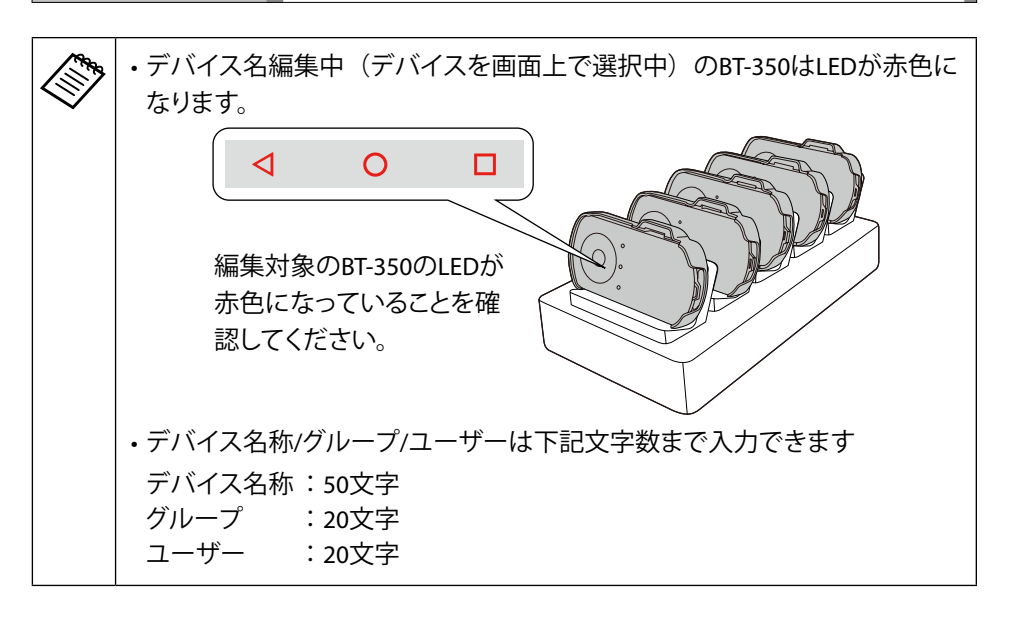

### 登録デバイスの管理(管理ユーザーのみ)

### 未接続デバイスの編集

[未接続のデバイス] タブをクリックすると、一度登録された未接続のBT-350の一覧が表示されます。接続中のBT-350と同様に編集できます。

また、表示されているBT-350で、今後利用予定のないものを登録解除することができます。

登録解除したBT-350を再び接続すると再登録されます。

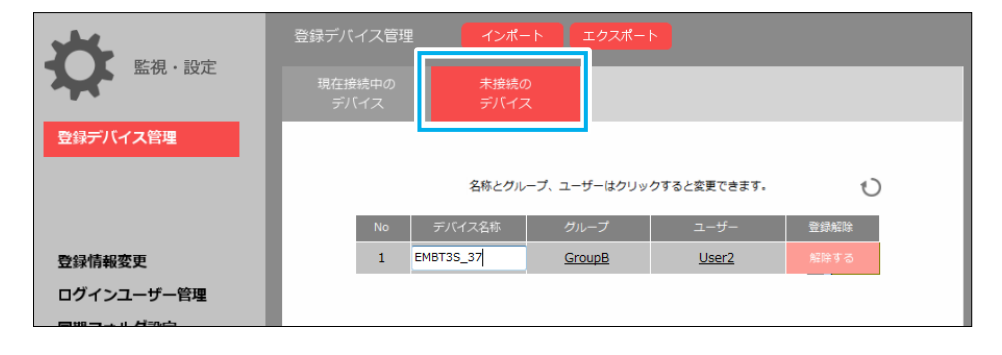

### 登録情報の更新

BT-350を接続しても、 [ **○** ] をクリックするまでは更新されません。 接続したBT-350を表示させるときは [ **○** ] をクリックしてください。

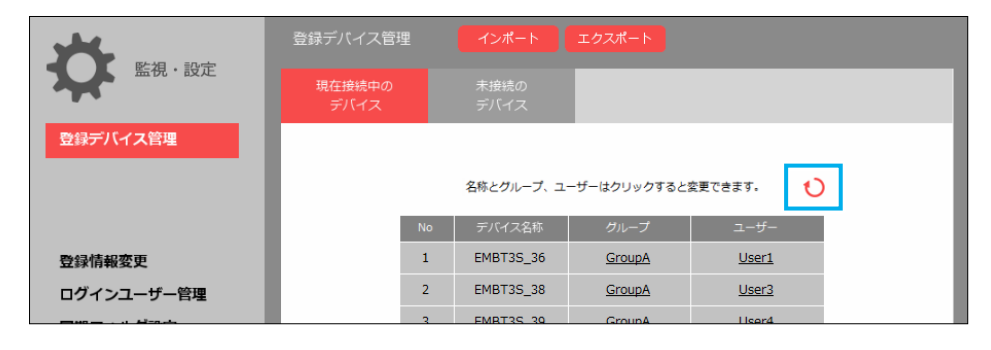

### 登録デバイス情報のインポート/エクスポート

管理用のパソコンを変更するときに、各BT-350に設定した情報を移行するために使用します。

[エクスポート] ボタンをクリックすると、各BT-350に設定したデバイス名称/ グループ/ユーザー等の情報がデスクトップの\*\*\*.emvaファイルに出力(エクス ポート)されます。

[インポート] ボタンをクリックすると、エクスポートした ファイルを読み込み、 データベースとして反映させることができます。

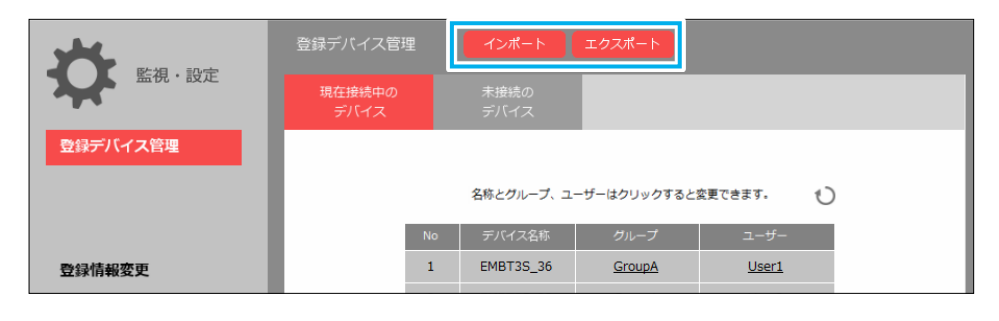

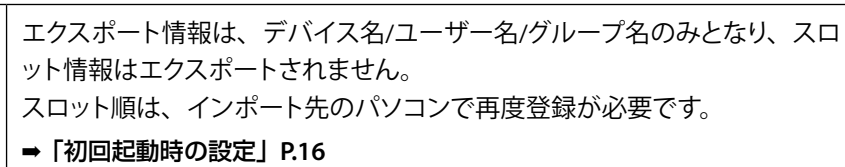

## ユーザー情報の編集(管理ユーザーのみ)

### 管理ユーザーの情報編集

Epson Moverio Adminには「管理ユーザー」と「マネジメントユーザー」の2 種類があります。

➡「使用者の権限について」P.3

管理ユーザーの情報は、「登録情報変更」から編集し、マネジメントユーザー の追加と削除は、「ログインユーザー管理」で行います。

### [監視・設定] 画面で [登録情報変更] をクリックします。 ログイン時のID、パスワード、連絡先などの情報を入力できます。

|                                                                                                    | 登録情報変更  |                                        |          |
|----------------------------------------------------------------------------------------------------|---------|----------------------------------------|----------|
| いた いっぽん いっぽん いっぽう しょうしょう しょうしょう しょう |         |                                        |          |
| 登録デバイス管理                                                                                                    | ログインID  | moverio                                | (最大16文字) |
|                                                                                                    | パスワード   | ●●●●● 変更する                             |          |
|                                                                                                    |         | ※パスワードを変更したら下の保存ボタンを押してください。           |          |
| <b>543持起东西</b>                                                                                                    | お名前     | Administrator                          | (最大20文字) |
| 豆球消散发史                                                                                                    |         |                                        |          |
| 同期フォルダ設定                                                                                                    | メールアドレス | x00000000@x00x.x0x                     |          |
|                                                                                                    |         |                                        |          |
|                                                                                                    | 会社・団体名  | x000000000x                            |          |
|                                                                                                    | 部署・所属名  | X000000X                               |          |
|                                                                                                    | 郵便番号    | X00000X                                |          |
|                                                                                                    | 住所      | x0000000000000000000000000000000000000 |          |
|                                                                                                    |         | 保存するキャンセル                              |          |

### 管理ユーザー パスワードの変更

パスワード変更画面では、現在のパスワードを入力した後に、新しいパスワードを2回入力します。 [保存する] をクリックして完了してください。

| おいた                        | 登録情報変更                                        |
|----------------------------|-----------------------------------------------|
| <ul><li>登録デバイス管理</li></ul> |                                               |
|                            | 現在のパスワード                                      |
| 登録情報変更<br>ログインユーザー管理       | 新しいソスワート ************************************ |
| 同期フォルダ設定                   | 保存するキャンセル                                     |
|                            |                                               |
|                            |                                               |

### ユーザー情報の編集(管理ユーザーのみ)

### マネジメントユーザーの管理

管理ユーザー以外のユーザーがEpson Moverio Adminを使用する場合、マネ ジメントユーザーとして登録することで、名前などが変更されないよう機能に 制限をかけることができます。

➡「使用者の権限について」P.3

マネジメントユーザーの追加

- 「監視・設定」画面で「ログインユーザー管理」をクリックします。
- ② [追加登録する] をクリックします。

マネジメントユーザーは最大5名設定できます。

| お              | ログインユーザー管理    |         |         |    |
|----------------|---------------|---------|---------|----|
|                |               |         |         |    |
| 登録デバイス管理       | 管理権限ユーザー      |         | _       |    |
|                | ユーザー名         | ライセンスID |         |    |
|                | Administrator | moverio |         |    |
|                |               | 2       |         |    |
| <b>各</b> 绿情報变更 | マネジメント・ユーザー   | 追加登録する  |         |    |
| ログインユーザー管理     | ユーザー名         | ID      | パスワード変更 | 削除 |
|                | Manager_A     | 123456  |         | 前時 |
|                |               |         |         |    |
|                |               |         |         |    |
|                |               |         |         |    |
|                |               |         |         |    |

3 ログイン時に使用するIDを入力します。

4 ユーザー名を入力します。

ユーザー名はログイン後にトップ画面に表示されます。

#### ⑤[保存する]をクリックして完了してください。

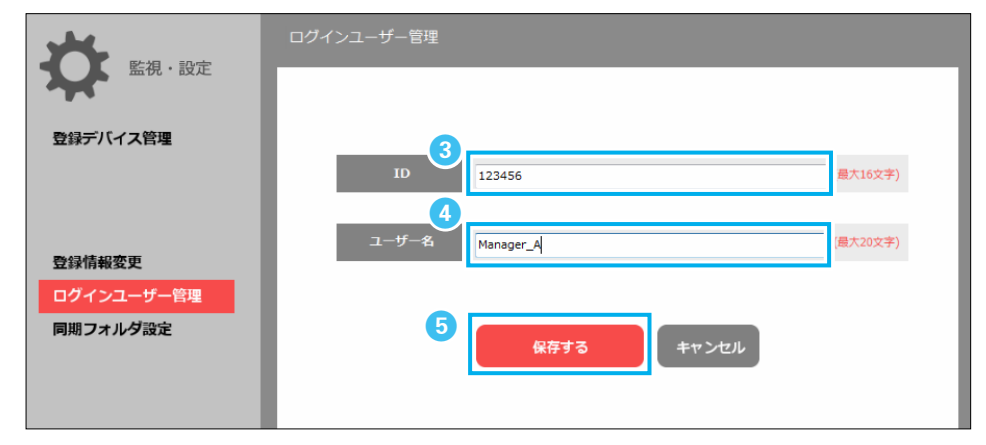

### ユーザー情報の編集(管理ユーザーのみ)

### マネジメントユーザーのパスワード変更

1 [ログインユーザー管理] 画面で [変更する] をクリックします。

|            | ログインユーザー管理               |
|------------|--------------------------|
| 量化・設定      |                          |
| 登録デバイス管理   | 管理権限ユーザー                 |
|            | ユーザー名 ライセンスID            |
|            | Administrator moverio    |
|            |                          |
| 登録情報変更     | マネジメント・ユーザー 造加管録する       |
| ログインユーザー管理 | ユーザー名 ID パフロージアデー 削除     |
| 同期フォルダ設定   | Manager_A 123456 空更する 削除 |
|            |                          |

2 パスワード変更画面では、現在のパスワードを入力した後に、新しいパスワードを2回入力します。 [保存する]をクリックして完了してください。

新規登録時は、「現在のパスワード」は空欄です。

|                                                                  | ログインユーザー管理       |
|------------------------------------------------------------------|------------------|
| いた いっぽう こう いっぽう いっぽう いっぽう しょう しょう しょう しょう しょう しょう しょう しょう しょう しょ |                  |
| 登録デバイス管理                                                         |                  |
|                                                                  | 現在のパスワード         |
|                                                                  |                  |
| 登録情報変更                                                           | 新しいバスワード ******* |
| ログインユーザー管理                                                       | 新しいパスワード ******* |
| 同期フォルダ設定                                                         | 保存するキャンセル        |

### マネジメントユーザーの削除

[削除] をクリックすると、マネジメントユーザーを削除できます。

| おいた        | ログインユーザー管理    |         |         |
|------------|---------------|---------|---------|
|            |               |         |         |
| 登録デバイス管理   | 管理権限ユーザー      |         |         |
|            | ユーザー名         | ライセンスID |         |
|            | Administrator | moverio |         |
|            |               |         |         |
| 登録情報変更     | マネジメント・ユーザー   | 追加登録する  |         |
| ログインユーザー管理 | ユーザー名         | ID      | パスワード変更 |
| 同期フォルダ設定   | Manager_A     | 123456  | 変更する 削除 |
|            |               |         |         |
|            |               |         |         |

## 同期フォルダの設定(管理ユーザーのみ)

同期処理でファイルを同期するストレージの選択は、「同期フォルダ設定」で 行います。

「監視・設定」画面で [同期フォルダ設定] をクリックします。

2 データ転送先を [本体] または [SD] から選択します。

- ③ [転送先フォルダ] を指定します。デフォルトは、「/Eadmin/Files/」が指定されていますが、任意のフォルダに変更可能です。
- ④ データ同期前に転送先のファイルを削除する場合は、[同期モード] にチェックを入れます。チェックを入れない場合は、同一フォルダ内でファイルを追加します。
- ⑤[保存する]をクリックして完了してください。

| おいた                   | 同期フォルダ設定                        |
|-----------------------|---------------------------------|
|                       | 2                               |
| 登録デバイス管理              | 転送先ドライブ 💿 本体 💿 SD               |
|                       | 転送先フォルダ Eadmin/Files 3          |
| の一般情報変更<br>1ガインコーザー等面 | 同期モード  回期転送前に転送先フォルタ内のファイルを削除する |
| 同期フォルダ設定              |                                 |
|                       |                                 |
|                       |                                 |
|                       | 5                               |
|                       | 保存するキャンセル                       |
|                       |                                 |

- ・変更できるのは、ファイルの同期ストレージのみとなります。
  - OS (システムソフトウェア) の起動ストレージ/アプリケーションのインストー ルは変更できません。
  - ・
     [転送先ドライブ]で
     [SD]を指定すると、BT-350内蔵のSDカードが指定 されます。
  - ・「転送先フォルダ」を指定するときは以下に注意してください。
  - フォルダ階層は30階層未満、フルパスは255文字未満になるようにフォル ダを指定してください。
  - -「/temp/Apps/」および「/Moverio/local/」は指定できません。
  - [転送先フォルダ] が空欄の場合は、設定を保存できません。必ず任意のフォルダ名を入力してください。
  - ・ [転送先フォルダ] の指定によっては、同期後に下記のようなファイル削除 が行われるため注意してください。
  - [転送先フォルダ] で"/"のみ指定した場合:転送先ドライブの直下を指 定することになります。この状態で、[同期モード] にチェックが入ってい る場合、転送先ドライブのファイルはすべて削除されます。
  - システム上にデフォルトで存在するフォルダ(Photo、Musicなど)を転送 先フォルダに指定した場合:[同期モード] にチェックが入っている場合、 同期前のファイルは削除されます。

## 複数台の一斉起動

BT-350をユーザーへ貸し出す前には、ヘッドセットが接続された状態でBT-350の電源をONにする必要があります。

貸し出すBT-350が多いときは、[一斉起動] ボタンを使って起動することで、 貸し出し作業を効率的に行うことができます。

 Epson Moverio Adminの画面で、ユーザーへ貸し出すBT-350のバッテリー 残量を確認します。

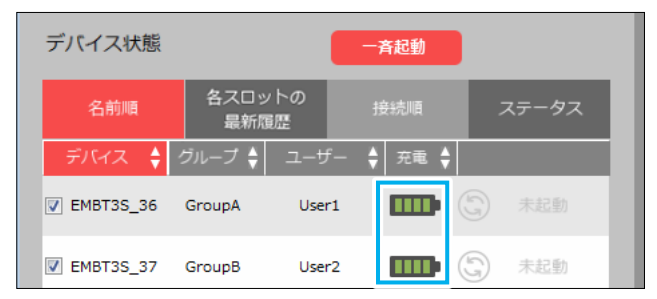

2 BT-350をクレードルに乗せたまま、ヘッドセットを接続します。

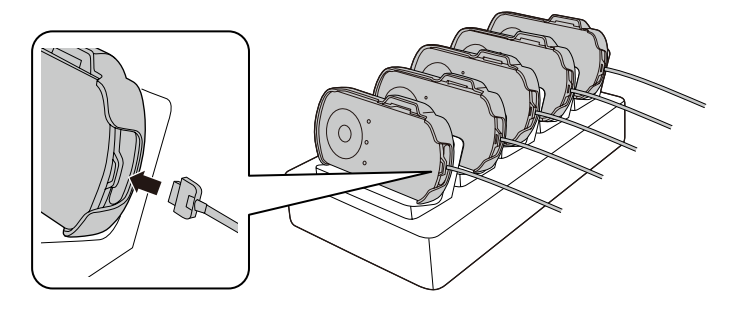

#### 3 Epson Moverio Admin の [一斉起動] ボタンをクリックします。

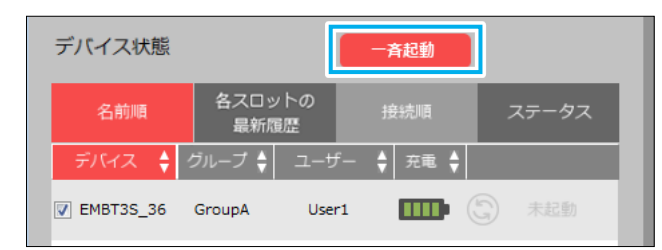

### 4 LEDが黄色に変わったら起動完了です。BT-350は貸し出すことができます。

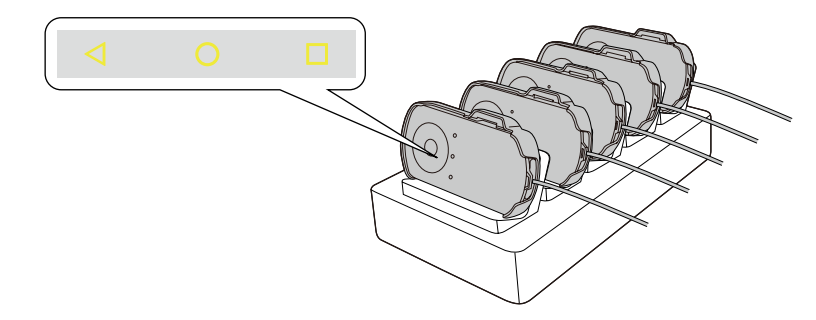

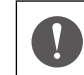

LEDが水色のままの場合は、起動に失敗しています。BT-350をクレードルから取り外し、セットし直してください。

## 困ったときは

その他の技術情報は、MOVERIO BT-350の技術情報サイト (https://tech.moverio.epson.com/ja/bt-350/) をご確認ください。

### インストールできない

Epson Moverio Adminのインストール前に. NET Framework4、およびSQL Server Compact 3.5 SP2がパソコンにインストールされている必要があります。 インストールされていない場合は、本アプリケーションの前にインストーラが動きます。 (インターネット接続が必要となります。)

### 接続したBT-350が画面上に表示されない

#### マイコンピューターのポータブルデバイスにBT-350が表示されていない

・コントロールパネルのデバイスマネージャーで、BT-350に警告マーク(黄色の三角)
 がついている場合はドライバをインストールしてください。

#### ⇒「パソコンの環境設定」P.9

- ・コントロールパネルのデバイスマネージャーで、BT-350に無効マーク(下矢印)がつ いている場合は右クリックメニューよりデバイスを有効にしてください。
- ・BT-350のメディアデバイス (MTP) を有効にしてください。
  - ➡「BT-350のUSB接続設定」P.45
- ・BT-350をクレードルから外し、接続し直してください。
- ・BT-350をクレードルから外し、再起動後に接続し直してください。 ※パソコンの再起動が必要になる場合があります。
- ・Windowsでは、一度に多数のBT-350を接続すると認識できないことがあります。多数のBT-350を接続したクレードルをパソコンへ接続するとこの状態になります。BT-350をクレードルから外し、少しずつ接続し直してください。

### マイコンピューターにポータブルデバイス以外で表示されている

- ・BT-350のメディアデバイス(MTP)を有効にしてください。
  - ⇒ 「BT-350のUSB接続設定」 P.45

・BT-350の通知領域でアプリケーションが動作していないか確認してください。

#### BT-350に同期用のフォルダが作成されない

BT-350の一番優先度の高いストレージへの書き込みが、BT-350側の処理によって仮想 ストレージに変換される場合があります。 本体またはSDカードに設定してください。

⇒「同期フォルダの設定(管理ユーザーのみ)」P.40

#### 同期に失敗する

BT-350をクレードルから外し、再起動後に接続し直してください。 ※パソコンの再起動が必要になる場合があります。

#### アプリケーションインストール/ OS(システムソフトウェア)更新が必ず失敗する

・BT-350でUSBデバッグモードを有効にする必要があります。

⇒ 「BT-350のUSBデバッグモード設定」 P.46

再接続した際もUSBデバッグ接続許可が表示されることがありますので、接続を許可してください。

・バッテリーを30%以上に充電してから更新を行ってください。

### 同期ボタンがタスクバーに隠れてしまう

画面解像度を1280×768ドット以上に設定してください。また、全画面表示にすることでも回避可能です。

画面解像度の設定によっては、タスクバーが同期ボタンに重なってしまう場合があります。その際はタスクバーを左右に移動することで操作が可能になります。 画面の端にマウスカーソルを合わせることで画面サイズを縮小できます。

### Epson Moverio Adminの文字が切れてしまう

Windowsの文字設定が大きい文字に設定されている場合、Epson Moverio Adminの文字も大きくなり、表示される文字が切れてしまう場合があります。その場合には、文字設定をデフォルト以下に設定してください。

### 一斉起動に失敗する

- ・同期アイコンの表示が「ステータス異常」の場合は、BT-350をクレードルから外し、 接続し直してください。
- ・同期アイコンの表示が「未起動」の場合、認識はできていますので、対象のBT-350 にチェックを入れて、再度[一斉起動] ボタンをクリックしてください。
- ➡「同期アイコン」P.28

### クレードルに乗せたBT-350が充電中にならない

LEDが水色に点滅または点灯していないときは、充電されていません。 Epson Moverio Adminとクレードルを接続し、BT-350をセットし直して充電量を確認して ください。

### クレードルに乗せたBT-350が起動してしまう

クレードルに乗せたBT-350が稀に起動する場合があります。起動したままでは充電に 時間がかかるため、BT-350を取り外し電源をOFFにしてからセットし直してください。

### クレードルから取り外したBT-350が起動したままになっている

通常、BT-350はヘッドセットが無い状態でクレードルから取り外すとLEDが消灯します。 しかし、稀にLEDが消灯しない場合があります。その場合には、一度電源をOFFにし、 ヘッドセットを接続してからBT-350の電源をONにして使用するようにしてください。

## BT-350のシステムソフトウェアのバージョン確認

BT-350のシステムソフトウェアのバージョンによっては、機能が制限されること があります。

Epson Moverio Adminのインストール前にシステムソフトウェアのバージョンを 確認し、最新の組み合わせになるようにしてください。

➡「インストールの前に」P.7

1 アプリー覧で [ 🔯 ] を選択します。

2 [システム] で [デバイス情報] を選択します。

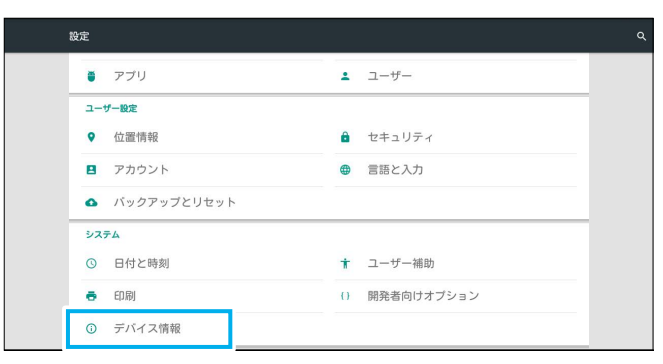

### 3 システムソフトウェアのバージョンが最新であるか確認します。

| ₽<br>← | デバイス情報                                                                                 | ଇ 1:19<br>Q |
|--------|----------------------------------------------------------------------------------------|-------------|
|        | <b>端末の状態</b><br>電池やネットワークなどの情報のステータス                                                   |             |
|        | 法的情報                                                                                   |             |
|        | 規制情報                                                                                   |             |
|        | モデル番号<br>EMBT3S                                                                        |             |
|        | Androidバージョン<br>5.1.1                                                                  |             |
|        | カーネルバージョン<br>1143年週回日 - 1011年7月8<br>androlatigeter #12<br>Les for 161 #48.308.307 2007 |             |
|        | ビル:C東島<br>                                                                             |             |

### BT-350のUSB接続設定

USB接続モードが「メディアデバイス (MTP)」に設定されていることを確認してください。

1 アプリー覧で [ 🔯 ] を選択します。

### 2 [端末] で [ストレージ] を選択します。

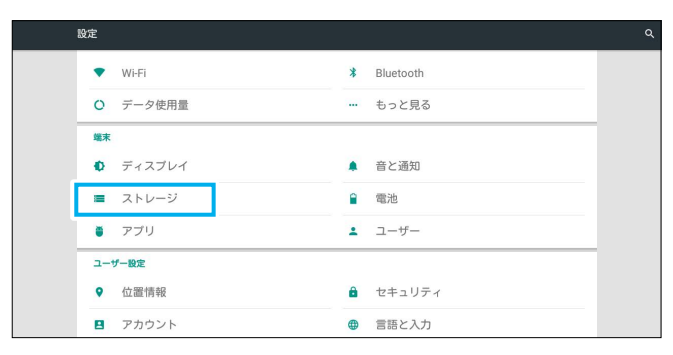

### ③ 画面右上の [Ⅰ] つ [USBでパソコンに接続]を選択します。

| ÷ | ストロ         | <i>γ−</i> 9                     | USBでパソコンに接続 |
|---|-------------|---------------------------------|-------------|
|   | 内部;         | ストレージ                           |             |
|   |             |                                 |             |
|   | 合計<br>10.38 | 容量<br>668                       |             |
|   | 1           | 空杏容量<br>10.06GB                 |             |
|   |             | アプリ (データとコンテンツ)<br>168MB        |             |
|   |             | <b>画像、動画</b><br>184KB           |             |
|   |             | 音声(音楽、着信音、ポッドキャストなど)<br>40.00KB |             |
|   |             | ダウンロード                          |             |

### ④ [メディアデバイス (MTP)] がチェックされていることを確認します。

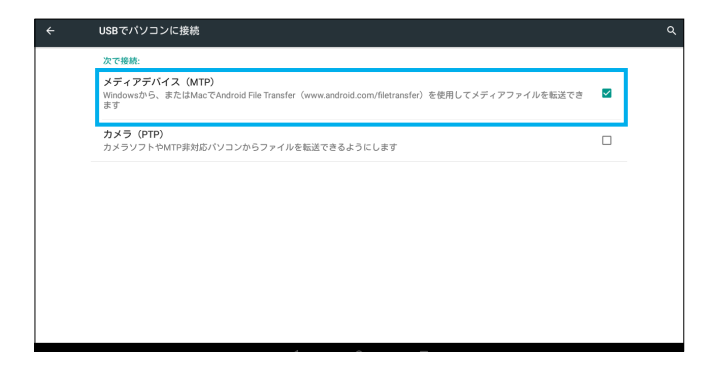

## BT-350のUSBデバッグモード設定

USB接続時にBT-350の情報を入手するには、USBデバッグモードが有効になっていることを確認してください。

|--|

管理用パソコン以外のパソコンにUSBで接続する場合は、USBデバッグモードを無効にすることを推奨します。

### 1 アプリー覧で [ 🔯 ] を選択します。

### ② [システム] で [開発者向けオプション] を選択します。

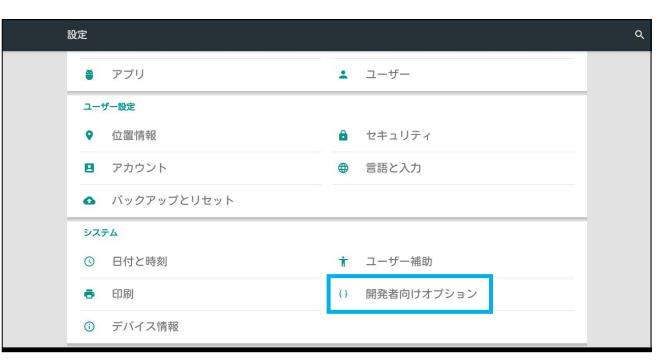

### [USBデバッグ]が有効になっていることを確認します。

| ÷ | 開発者向けオブション                                                            |   |  |
|---|-----------------------------------------------------------------------|---|--|
|   | ON                                                                    | • |  |
|   | <b>Bluetooth HCIスヌーブログを有効にする</b><br>Bluetooth HCIバケットをすべてファイルにキャブチャする |   |  |
|   | <b>OEMロック解除</b><br>ブートローダーによるロック解除を許可する                               |   |  |
|   | <b>ブロセスの統計情報</b><br>プロセスの実行に関する独自の統計情報                                |   |  |
|   | テバッグ                                                                  |   |  |
|   | <b>USBデバッグ</b><br>USB接続時はデバッグモードにする                                   | • |  |
|   | <b>擬似ログーションを許可</b><br>服似ログーションを許可する                                   |   |  |
|   | 表示属性検査を有効にする                                                          |   |  |
|   |                                                                       |   |  |

## 一般のご注意

## ご注意

- (1) 本書の内容の一部、または全部を無断で転載することは固くお断りいたします。
- (2) 本書の内容については、将来予告なしに変更することがあります。
- (3) 本書の内容については万全を期して作成いたしましたが、万一ご不審な点や誤り、 お気付きの点がございましたら、ご連絡くださいますようお願いいたします。
- (4) 運用した結果の影響につきましては、責任を負いかねますのでご了承ください。
- (5) 本製品がお客様により不適当に使用されたり、本書の内容に従わずに取り扱われ たり、またはエプソンおよびエプソン指定の者(「お問い合わせ先」参照)以外 の第三者により、修理、変更されたこと等に起因して生じた損害等につきましては、 責任を負いかねますのでご了承ください。
- (6) エプソン純正品、およびエプソン品質認定品以外のオプション品または消耗品、 交換部品を装着してトラブルが発生した場合には、責任を負いかねますのでご了 承ください。
- (7) 本書中のイラストや画面図は実際と異なる場合があります。

## 表記について

- Microsoft® Windows® 7 operating system
- Microsoft® Windows® 8.1 operating system
- Microsoft® Windows® 10 operating system

本書中では、上記各オペレーティングシステムをそれぞれ、「Windows 7」、「Windows 8.1」、「Windows 10」と表記しています。また、Windows 7、Windows 8.1、Windows 10を総称する場合はWindows、複数のWindowsを併記する場合はWindows 7/8.1/10のように、Windowsの表記を省略することがあります。

### 商標について

Microsoft、Windows、Windows ロゴは、米国Microsoft Corporationの米国およびその他の国における商標または登録商標です。

Intel、Intel Coreは、アメリカ合衆国およびその他の国における Intel Corporationの商標です。

なお、各社の商標および製品商標に対しては特に注記のない場合でも、これを十分尊 重いたします。

ソフトウェアの著作権について:本装置は当社および当社のライセンサーが権利を有 するソフトウェアの他にフリーソフトウェアを利用しています。

### オープンソースソフトウェアのライセンス契約について

本製品は当社が権利を有するソフトウェアのほかにオープンソースソフトウェアを利用しています。

本製品に利用にされているオープンソースソフトウェアに関する情報は下記の通りです。

1. 当社は、オープンソースソフトウェアを著作権者から提示されたライセンス契約の 条件に従い、本製品に利用しています。

なお、本製品に含まれるオープンソースソフトウェアはその性格上、当該オープン ソースソフトウェア自体の保証はありませんが、本製品の不具合(当該オープンソー スソフトウェアに起因する不具合も含みます)に関する当社の保証の条件(保証書 に記載)に影響はありません。

- 当社は、本製品に含まれるオープンソースソフトウェアについて、それぞれのライ センス契約に基づきソースコードを開示しています。当該オープンソースソフトウェ アの複製、改変、頒布を希望される方は、プロジェクターインフォメーションセンター にお問い合わせください。ソースコードの開示期間は、本製品の販売終了後5年間 とさせていただきます。なお、当該オープンソースソフトウェアを複製、改変、頒 布する場合はそれぞれのライセンス契約の条件に従ってください。
- 3. 当該オープンソースソフトウェアは現状有姿のまま提供されるものとし、如何なる種類の保証も提供されません。ここでいう保証とは、商品化、商業可能性および使用目的についての適切性ならびに第三者の権利(特許権、著作権、営業秘密を含むがこれに限定されない)を侵害していないことに関する保証をいいますが、これに限定されるものではありません。
- 4. ライセンスの契約書全文は、「Epson Moverio Admin」フォルダー(デフォルトはドキュ メントフォルダー内に作成されます)の\AndroidTool\NOTICE.txtに記載されています。

## お問い合わせ先

各種製品情報・ドライバ類の提供、サポート案内等のさまざまな情報を満載したエプソンのウェブサイトです。 <sup>- クターシナ</sup> エプソンなら購入後も安心。皆様からのお問い合わせの多い内容をFAQとして掲載しております。ぜひご活用ください。 FAQ http://www.epson.jp/faq/

#### ●製品に関するご質問・ご相談先(プロジェクターインフォメーションセンター) 製品の操作方法・お取扱い等、技術的な問い合わせに電話でお答えします。

#### 050-3155-7010

◎上記電話番号をご利用できない場合は、042-503-1969へお問い合わせください。

#### ●修理品送付・持ち込み依頼先

お買い上げの販売店様へお持ち込みいただくか、下記修理センターまで送付願います。

| 拠 点 名    | 所在地                                       | 電話番号          |
|----------|-------------------------------------------|---------------|
| 札幌修理センター | 〒003-0021 札幌市白石区栄通4-2-7 エプソンサービス(株)       | 011-805-2886  |
| 松本修理センター | 〒390-0863 松本市白板2-4-14 エプソンサービス(株)         | 050-3155-7110 |
| 鳥取修理センター | 〒689-1121 鳥取市南栄町26-1 エプソンリペア(株)           | 050-3155-7140 |
| 沖縄修理センター | 〒900-0027 那覇市山下町5-21 ウイングビル2F エプソンサービス(株) | 098-852-1420  |

\*修理について詳しくは、エプソンのウェブサイト http://www.epson.jp/support/ でご確認ください。

◎上記電話番号をご利用できない場合は、下記の電話番号へお問い合わせください。

・松本修理センター:0263-86-7660 ・鳥取修理センター:0857-77-2202

#### ●引取修理サービス(ドアtoドアサービス)に関するお問い合わせ先

引取修理サービス(ドアtoドアサービス)とはお客様のご希望日に、ご指定の場所へ、指定業者が修理品をお引取りにお伺いし、 修理完了後弊社からご自宅へお届けする有償サービスです。\*梱包は業者が行います。

#### 050-3155-7150

◎上記電話番号をご利用できない場合は、0263-86-9995へお問い合わせください。
\*引取修理サービス(ドアセッドアサービス)について詳しくは、エブソンのウェブサイト http://www.epson.jp/support/ でご確認ください。

#### ●修理に関するお問い合わせ・出張修理・保守契約のお申し込み先(エプソンサービスコールセンター)

#### 050-3155-8600

◎上記電話番号をご利用できない場合は、042-511-2949へお問い合わせください。

●ショールーム \*詳細はウェブサイトでもご確認いただけます。 http://www.epson.jp/showroom/ エプソンスクエア新宿 〒160-8801 東京都新宿区新宿四丁目1番6号 JR新宿ミライナタワー 29階 【開館時間】月曜日~金曜日 10:00~17:00(祝日、弊社指定休日を除く) ※ご来館・デモルームのご使用には予約が必要となります。(完全予約制)

#### MyEPSON

エブノン製品をご愛用の方も、お持ちでない方も、エブソンに興味をお持ちの方への会員制情報提供サービスです。お客様にピッタリの おすすめ最新情報をお届けしたり、プリンタをもっと楽しくお使いいただくお手伝いをします。製品購入後のユーザー登録もカンタンです。 さあ、今すぐアクセスして会員登録しよう。

カンタンな質問に答えて ▶ 会員登録。

#### ●消耗品のご購入

お近くのエプソン商品取扱店及びエプソンダイレクト(http://www.epson.jp/shop/または通話料無料 0120-545-101) でお買い求めください。

上記050で始まる電話番号はKDDI株式会社の電話サービスKDDI光ダイレクトを利用しています。 上記電話番号をご利用いただけない場合は、携帯電話またはNTTの固定電話(一般回線)からおかけいただくか、各◎印の電話番号におかけください ますようお願いいたします。

本ページに記載の情報は予告無く変更になる場合がございます。あらかじめご了承ください。 最新の情報はエプソンのウェブサイト(http://www.epson.jp/support/)にてご確認ください。

エプソン販売株式会社 〒160-8801 東京都新宿区新宿四丁目1番6号 JR新宿ミライナタワー 29階

セイコーエプソン株式会社 〒392-8502 長野県諏訪市大和三丁目3番5号